# 第19章 説明要求

| 1. | 説明要求機能について                       | - | 738 | - |
|----|----------------------------------|---|-----|---|
| 2. | 「入札説明書・案件内容」の説明要求                | - | 738 | _ |
|    | (1) 電子入札ポータルサイトから説明要求の案件検索画面を表示  | - | 738 | - |
|    | (2)入札説明書・案件内容質問および回答一覧画面を表示      | - | 743 | - |
|    | (3)入札説明書・案件内容の質問を行う              | - | 744 | - |
|    | (4) 入札説明書・案件内容の質問に対する回答を確認       | _ | 747 | _ |
| 3. | 「参加資格なし/非指名/非選定/非特定」の理由請求        | - | 750 | - |
|    | (1) 電子入札ポータルサイトから説明要求の案件検索画面を表示  | - | 750 | - |
|    | (2)「参加資格なし/非指名/非選定/非特定」          |   |     |   |
|    | 理由請求および回答一覧画面を表示                 | - | 750 | - |
|    | (3) 「参加資格なし/非指名/非選定/非特定」の理由請求を行う | - | 751 | - |
|    | (4) 「参加資格なし/非指名/非選定/非特定」の        |   |     |   |
|    | 理由請求に対する回答を確認                    | - | 754 | - |
| 4. | 非落札者の理由請求                        | - | 757 | - |
|    | (1) 電子入札ポータルサイトから説明要求の案件検索画面を表示  | - | 757 | - |
|    | (2) 「非落札者通知」案件一覧画面を表示            | - | 757 | - |
|    | (3) 「非落札者通知」の理由請求を行う             | - | 758 | - |
|    | (4) 「非落札者通知」の理由請求に対する回答を確認       | - | 761 | — |

- ※ マニュアルの画面イメージ内の企業名、団体名、住所、電話番号、メールアドレスな どは架空のものになります。
- ※ マニュアルの画面イメージについては、Internet Explorer で作成されておりますが、 電子入札システムが動作可能なブラウザについては、Internet Explorer から Microsoft Edge へ変更となりました。システム画面上のボタン配置等については、 Microsoft Edge でも同じ配置となっております。

## 1. 説明要求機能について

説明要求機能を利用して、下記の3つの質問を発注者に対して行うことができます。

| 入札説明書・案件内容の説明要求           | 738ページ参照。 |
|---------------------------|-----------|
| 「参加資格なし/非指名/非選定/非特定」の理由請求 | 750ページ参照。 |
| 非落札者理由請求                  | 757ページ参照。 |

## 2. 「入札説明書・案件内容」の説明要求

入札説明書・案件内容について質問ができます。案件概要に「入札説明書・案件内容に関する説明請 求宛先」と「入札説明書説明請求期限」が指定されている場合、電子入札システムを利用して説明要求 ができます。

#### (1) 電子入札ポータルサイトから説明要求の案件検索画面を表示

①Microsoft Edge のアイコンをダブルクリックし、起動

- ②アドレスバーに「http://www.cals-shizuoka.jp/ec/」を入力し、[Enter]キーを押す
- ③[公共工事・委託業務の電子入札についてのご案内]をクリック

| 図 19-1         | -1. 電子入札ポータルサイト                                                                                                    |           |
|----------------|----------------------------------------------------------------------------------------------------|-----------|
| 0              | □ □ 静岡県公共事業電子入札システム × +                                                                                                    | -         |
| ごみ箱            | $\leftarrow \rightarrow$ C $\widehat{\alpha}$ $\land$ $\forall$ $\forall$ $\forall$ $\forall$ $\forall$ $\forall$ $\forall$ $\forall$ $\forall$ $\forall$                                                   | Ē         |
| Vierosoft Eege |                                                                                                    |           |
|                | -<br>ようこそ静岡県共同利用電子入札システムのポータルサイトへ<br>このサイトは、静岡県と県内市町が共同で運営する静岡県共同利用電子入札システムの総合窓口です。システムに関する最新情報や利用方法などをお知ら<br>す。<br>※物品の電子入札は、現在、浜松市のみが運用しております。その他の共同利用団体の「物品」の入札に関しましては、「 <u>物品の入札について</u> 」ページを<br>ください。 | ;tt<br>≥Z |
|                | <b>公共工事・委託業務の電子入札についてのご案内</b><br>※従来の工事電子入札システムです。<br>※ⅠCカードを用いた「建設関連物品」はこちらからです。                                                                                                    |           |
|                | <b>物品の電子入札についてのご案内</b><br>※浜松市の物品電子入札システムです。<br>※ICカードは不要の電子入札システムです。                                                                                                    |           |

注意!!

電子入札システムの運用時間は、平日の9:00~21:00 になっていますので、時間を確認し 電子入札システムをご利用ください。

#### ④ [電子入札システム]をクリック

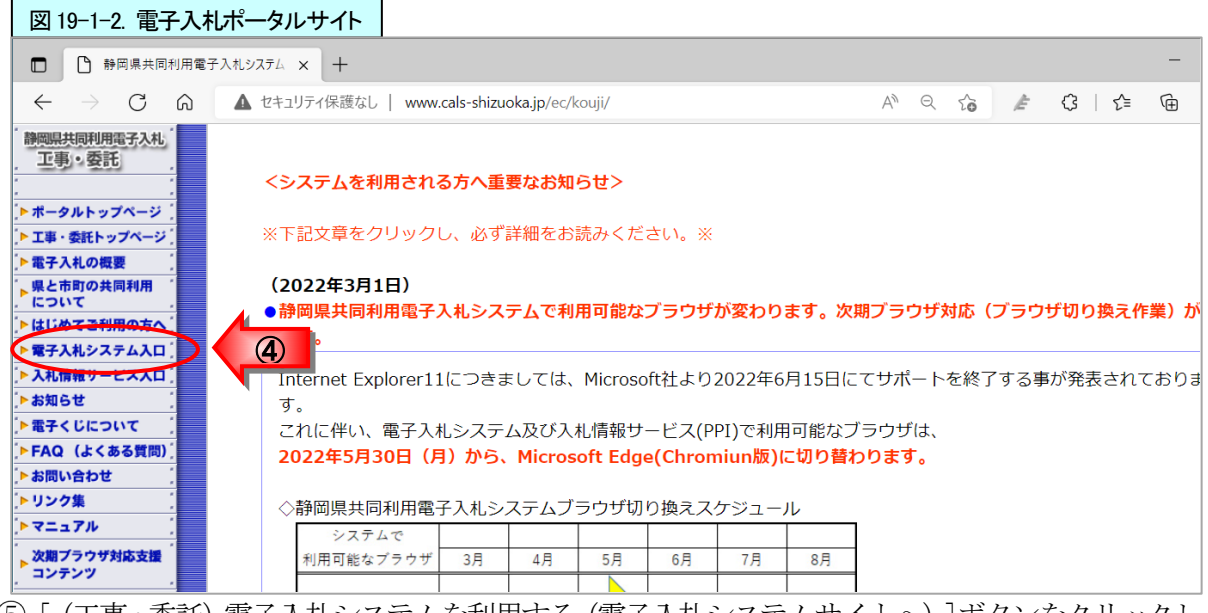

⑤[(工事・委託)電子入札システムを利用する(電子入札システムサイトへ)]ボタンをクリックし、 調達機関選択画面(受注者用)を表示

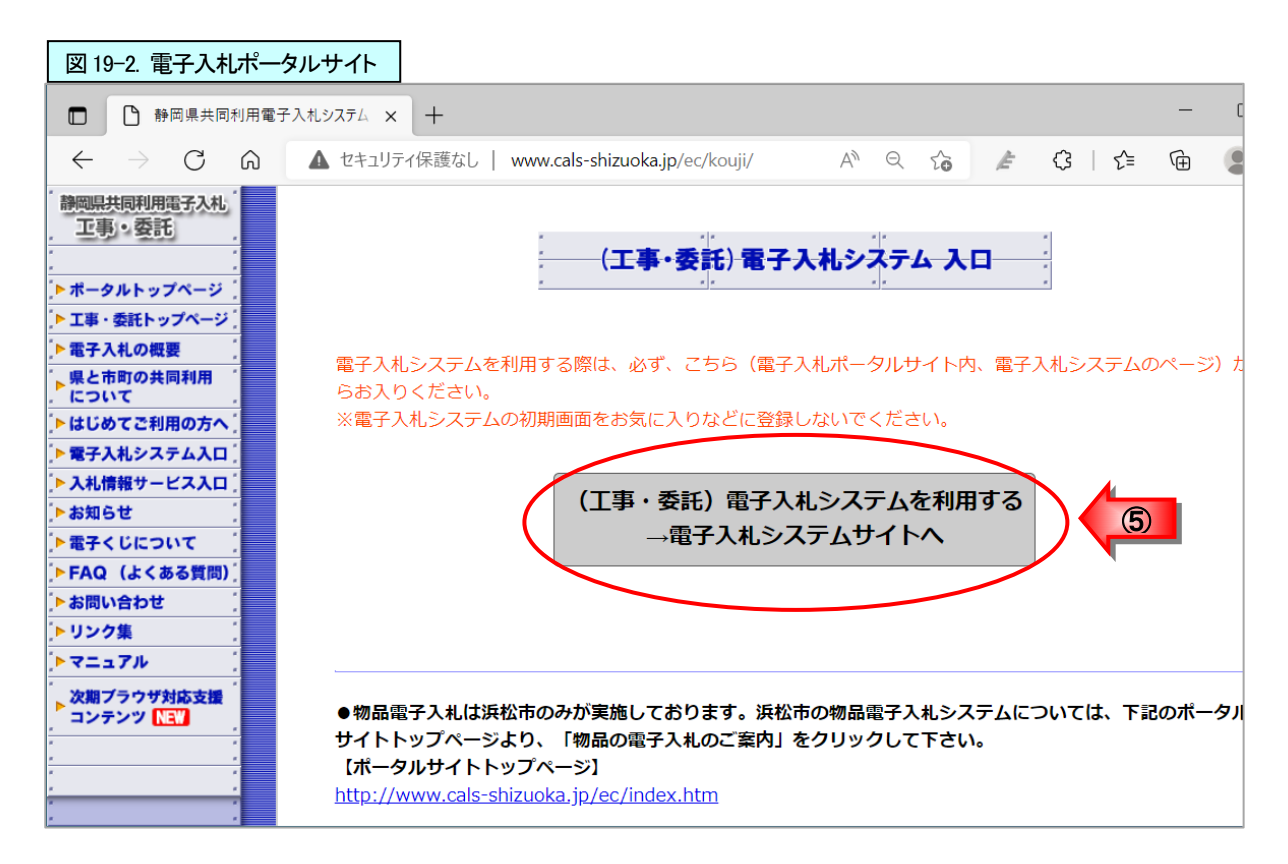

- ⑥ 「調達機関:」の ボタンをクリックし、利用する調達機関をクリックし選択
   ⑦ [確定]ボタンをクリック

| 図 19-3. 調達機関選択画面(受注                                      | 者用)     |            |                           |    |     |
|----------------------------------------------------------|---------|------------|---------------------------|----|-----|
| □ □ □ 静岡県共同利用電子入札システム ×                                  | CALS/EC | × +        |                           |    | _   |
| $\leftarrow$ $\rightarrow$ $\mathbf{C}$ $$ https://www.e |         | sp         | A <sup>%</sup> د <b>ه</b> | €≣ | œ ( |
| 静岡県<br>共同利用<br>電子入札システム                                  |         |            |                           |    |     |
|                                                          | 調達機関    | 選択画面(受注者   | <b>f用)</b>                |    |     |
| 利用したい調達機<br>択する。                                         | 関を選調達機関 | : 静岡県      |                           | )  |     |
|                                                          |         | <u>œ</u> 定 | 0                         |    |     |

⑧ [電子入札システム]をクリック

| 注意!!                            |                     |
|---------------------------------|---------------------|
| ◆ [電子入札システム]をクリックする前に、画面左上のロゴマー | ークが選択した調達機関の        |
| ロゴマークになっているかを確認してください。          | Shizuoka Prefecture |
| 静岡県の場合は、右のロゴが表示されます。            | 電子入札システム            |

| 図 19-4.「利用者登録               | 》電子入札」選択画面                            |              |              |      |      |      |        |
|-----------------------------|---------------------------------------|--------------|--------------|------|------|------|--------|
| CALS/EC                     | × +                                   |              |              |      | _    | 0    | ×      |
| $\leftarrow \rightarrow $ C | ĉ                                     |              | A® ★         | ל≦   | Ē    | ۲    |        |
| Shizuoka Prefecture<br>静岡県  |                                       |              |              |      |      |      |        |
| 電子入札システム                    |                                       |              |              |      |      |      |        |
|                             |                                       |              |              |      |      |      |        |
|                             | 「利用者登録/電                              | 電子入札」選択画     | <b>ī</b> 面(受 | 注者   | 用)   |      |        |
|                             | ※<入り口>からシステムに入った後                     | に正しく画面表示がされた | 心場合に         | 1 雷子 | 入札ボ・ | —夕川。 |        |
|                             | サイドの「はじめてご利用の方へ」のや                    | ージで利用可なパンコンの | の構成・ス        | ペックを | 確認し  | てくださ | し、<br> |
|                             |                                       | < 1 10 - 5   |              |      |      |      |        |
|                             |                                       | 「山田本改造」      |              |      |      |      |        |
|                             |                                       | 利用者豈拯        | 1            | _    |      |      |        |
|                             | C C                                   | 電子入札システム     |              |      |      |      |        |
|                             | ————————————————————————————————————— | は、この画面を閉じないで | cītau.       |      |      |      |        |

⑨画面上中央にある日時表示を確認後、[説明要求]をクリック

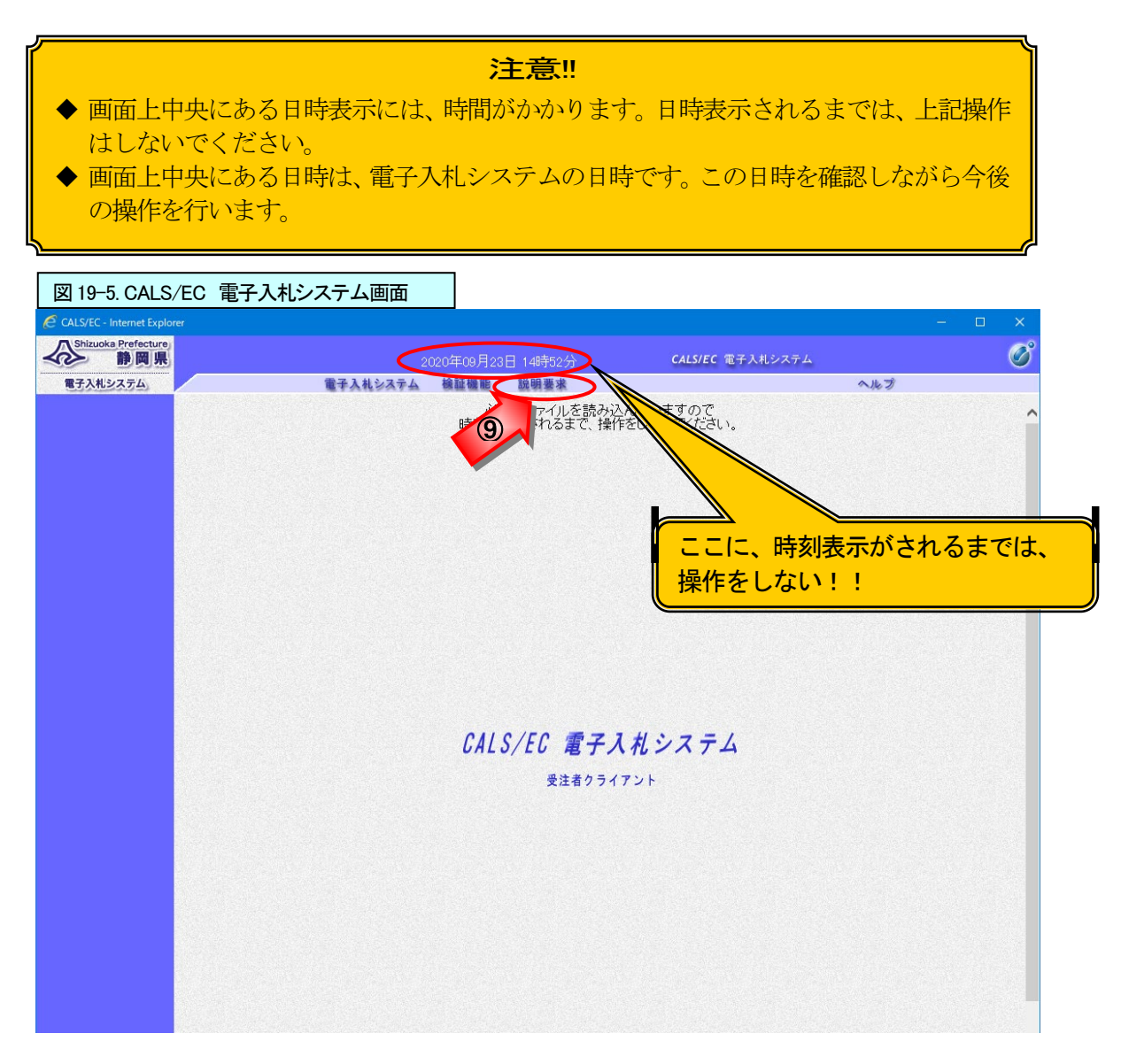

① I Cカードをセットし、P I N番号欄にP I N番号を入力
 ① [OK]ボタンをクリック

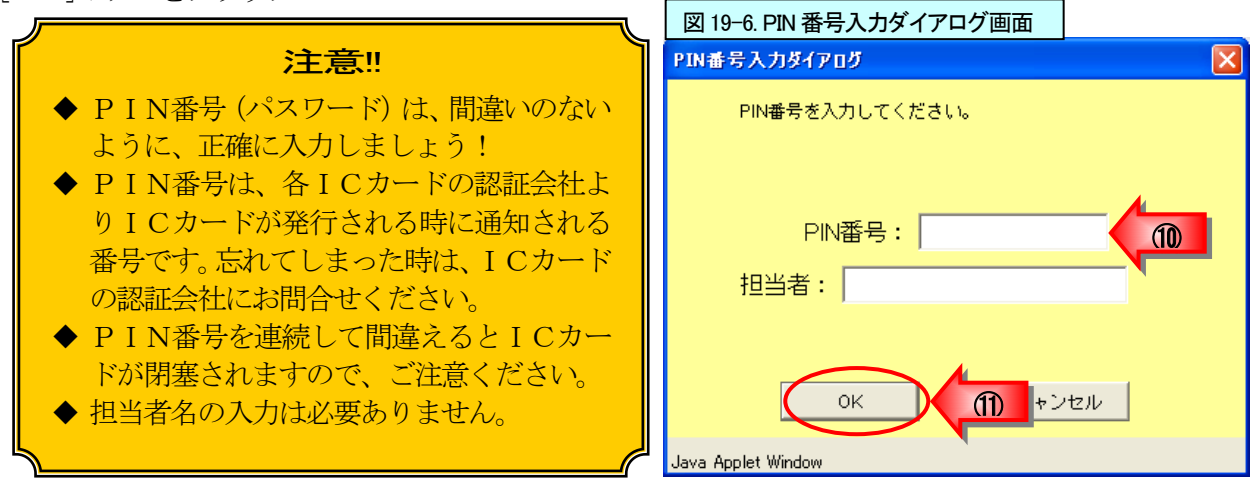

12説明要求の案件検索画面が表示される

|        | 2020年10月                                             | 16日 11時28分                                       | CALS/EC 電子入札シ                                    | ステム                                                               | (                                                                                                    |
|--------|------------------------------------------------------|--------------------------------------------------|--------------------------------------------------|-------------------------------------------------------------------|----------------------------------------------------------------------------------------------------|
|        |                                                      |                                                  |                                                  |                                                                   |                                                                                                    |
|        | 案件                                                   | -検索                                              |                                                  |                                                                   |                                                                                                    |
| 検索条件   |                                                      |                                                  |                                                  |                                                                   | ٦                                                                                                    |
| 自治体名   | 静岡県 🗸                                                |                                                  |                                                  |                                                                   |                                                                                                    |
| 部局     | 交通基盤部                                                |                                                  |                                                  |                                                                   |                                                                                                    |
|        |                                                      |                                                  |                                                  |                                                                   |                                                                                                    |
| 課係、事務所 |                                                      | 0                                                |                                                  |                                                                   |                                                                                                    |
|        | 當壬王木事務所                                              | <b>`</b>                                         |                                                  |                                                                   |                                                                                                    |
|        | 工事<br>( <b>▼全て</b> )                                 | 委託<br>(▼全て)                                      |                                                  | 物品<br><b>▼全て</b> 〕                                                |                                                                                                    |
|        | <ul> <li>□ 一般競争入札</li> <li>□ 制限付ぎ一般競争入札</li> </ul>   | <ul> <li>□一般競争入札</li> <li>□制限付き一般競争 λ</li> </ul> | 礼                                                |                                                                   |                                                                                                    |
|        | □事後審査型一般競争入札 □事後審査型制限付考一般競争入札                        | □事後審査型一般競響 □事後審査型制限付置                            | ●入札<br>€一般競争入封                                   |                                                                   |                                                                                                    |
| 入札方式   | □ 公募型指名競争入札<br>□ 公募型指名競争入札                           | □ 少陵雷登主的成门。<br>□ 公募型指名競争入林                       |                                                  |                                                                   |                                                                                                    |
|        |                                                      | □ 指名競争入礼<br>□ 公募型プロポーザル                          | 方式                                               |                                                                   |                                                                                                    |
|        | □直接入札型一般競争入札 □直接入札型制限付き一般競争入札                        | □ 指名型ブロボーザル □ 随意契約                               | 方式                                               |                                                                   |                                                                                                    |
|        | □ 工事希望型指名競争入札                                        | □直接入札型一般競響 □直接入札型制限付割                            | ●入札<br>የ──般競争入札                                  |                                                                   |                                                                                                    |
|        |                                                      | □公募型競争入札                                         |                                                  |                                                                   |                                                                                                    |
| 検索年月   | 2020 文年 9 文月 ~ 2020 文年 1                             | ┙┙月                                              |                                                  |                                                                   |                                                                                                    |
| 表示件数   | 10 ✔件                                                |                                                  |                                                  |                                                                   |                                                                                                    |
|        |                                                      |                                                  |                                                  |                                                                   |                                                                                                    |
|        |                                                      |                                                  |                                                  |                                                                   |                                                                                                    |
|        |                                                      |                                                  |                                                  |                                                                   |                                                                                                    |
|        | 検索条件<br>自治体名<br>部局<br>課係、事務所<br>入札方式<br>検索年月<br>表示件数 | 検索条件         自治体名                                | Agenetic and and and and and and and and and and | 文字(1)       文字(1)         大大大大大、大大大、大大大、大大大、大大大、大大大、大大大、大大、大大、大大、 | Decent present       Decemped present         Active present       Active present         Active present       Activep |

# (2)入札説明書・案件内容質問および回答一覧画面を表示

①目的の案件が見つかるように、検索条件を設定

②[入札説明書・案件内容]ボタンをクリックし、入札説明書・案件内容案件一覧を表示

| <b>払説明書</b>                                                                                                    | 案件                                           | 検索                                                        |    |
|----------------------------------------------------------------------------------------------------|----------------------------------------------|-----------------------------------------------------------|----|
| 条件内容                                                                                                    |                                              |                                                           |    |
| 間資格なび<br>名/非選定/<br>定」 検索条件                                                                                                    |                                              |                                                           |    |
| また 自治体名                                                                                                    | ● ● ● ● ● ● ● ● ● ● ● ● ● ● ● ● ● ● ●        |                                                           |    |
| 部局                                                                                                    | ☆诵基盤部                                        |                                                           |    |
| united and a second second sec |                                              |                                                           |    |
| ≡// <b>東</b> 羽元                                                                                                    | ↓ 里 C) ↓ 正 田 土 木 事 務 所                       | ~                                                         |    |
| 計が、争びがり                                                                                                    | 熟海土不争務所   沼津土大事務所                            | $\mathbb{Q}$                                              |    |
|                                                                                                    |                                              |                                                           |    |
|                                                                                                    |                                              |                                                           | 物品 |
| No. Constant                                                                                                    | □一般競争入札                                      | □ 一般競争入札                                                  |    |
|                                                                                                    | □ 制限付ぎ一般競争入札 □ 市総定本型 - 00000 全111            | □制限付き一般競争入札 □ 本総定本型 - 00000000000000000000000000000000000 |    |
|                                                                                                    | □ 爭後審重型 <sup>一</sup> 板競爭八和 □ 事後審查型制限付き一般競争入札 | □ 爭诿審直空一版競爭八札 □ 事後審査型制限付ぎ一般競争入札                           | 4  |
| 入机方式                                                                                                    | □公募型指名競争入札                                   | □ 公募型指名競争入札                                               | 1  |
|                                                                                                    | □ 指名競争入札                                     | □指名競争入札                                                   |    |
|                                                                                                    | □□超急突和                                       | □ ム募至シロボ リルカ式                                             |    |
|                                                                                                    | □直接入札型制限付き一般競争入札                             |                                                           |    |
|                                                                                                    | □ 工事希望型指名競争入札                                | □直接入札型一般競争入札                                              |    |
|                                                                                                    |                                              | □ 直接入礼型制限付き一般競争入礼 □ 公募型競争入礼                               |    |
| 検索年月                                                                                                    | 2020 🗸 年 🤋 🗸 月 ~ 2020 🗸 年 🛽 14               |                                                           |    |
| <b>美一</b> // 粉                                                                                                    | 10 9件                                        |                                                           |    |

【検索条件の項目】・・・必要な条件を設定する。

| 調達機関   | 該当する調達機関を選択する。                  |
|--------|---------------------------------|
| 部局     | 該当する部局を選択する。                    |
| 課係、事務所 | 該当の課係、事務所を選択する。                 |
|        | ※選択をリセットしたい時は、[全て]ボタンを2度クリックする。 |
| 入札方式   | 工事または委託の入札方式を選択する。              |
|        | ※選択をリセットしたい時は、[全て]ボタンを2度クリックする。 |
| 検索年月   | 検索年月は、公告日で指定する。                 |
| 表示件数   | 「10」「25」「50」「100」から表示する件数を指定する。 |

③説明要求を行う案件の「説明書」欄の[選択]ボタンをクリックし、入札説明書・案件内容質問および回 答一覧画面を表示

| 図 19-9. 入札説明書·案件内容案件一覧画面    |                              |                |                    |    |   |
|-----------------------------|------------------------------|----------------|--------------------|----|---|
| CALS/EC - Internet Explorer |                              |                | _                  |    | × |
| Shizuoka Prefecture<br>静岡県  | 2020年10月16日 11時43分           | CALS/EC        | 電子入札システム           | 4  | Ø |
| 電子入札システム。                   |                              |                |                    |    |   |
| ○ 案件検索                      | 入札説明書·案件内容案                  | 件一覧            |                    |    |   |
| 案件が見つからない場合                 |                              |                | 表示案件 1-1<br>全案件数 1 |    |   |
| は、[案件検索]ボタンをク               |                              |                |                    |    |   |
| リックし、案件検索画面で                |                              |                | 最新表示               | )  |   |
| 再度、条件を指定し、検索                | 案件検索<br>客件2社                 | 入札方式           | 公開日                | 説明 | 3 |
| する。                         | <del>来H</del> 石种<br><u>件</u> | 制限付き一般競争<br>入札 | 2020/10/09         | 選択 |   |

# (3) 入札説明書・案件内容の質問を行う

①入札説明書・案件内容について質問を登録する場合は、[質問入力]ボタンをクリック

| 図 19-10. 入札説明              | 書・案件内容質問および回答一覧画面                                    |                 |                             |           |          |
|----------------------------|------------------------------------------------------|-----------------|-----------------------------|-----------|----------|
| CALS/EC - Internet Explor  | er                                                   |                 | <u></u>                     |           | ×        |
| Shizuoka Prefecture<br>静岡県 | 2020年                                                | 10月16日 11時45分   | CALS/EC 電子入札シス <sup>-</sup> | τL        | Ø        |
| <ul> <li>案件検索</li> </ul>   | 入札説明書·案件                                             | <b>ト内容質問および</b> | 回答一覧                        |           |          |
|                            | 案件名称 1016一般競争入札案件<br>入札方式 制限付き一般競争入札<br>契約担当官等 交通基盤部 | ŧ               |                             |           |          |
|                            | 建設支援局建設技術企                                           | ≥画課             |                             |           |          |
|                            | 表示条件 投稿日時 2020 💙 年 🔤                                 | ● ▶ 月 以降 最新表示   | 質問入力                        | 1         |          |
|                            | 題名 管理番 号                                             | 投稿日時            | 回答日時                        | 投稿/回<br>答 |          |
|                            |                                                      |                 |                             |           |          |
|                            |                                                      |                 |                             |           |          |
|                            |                                                      |                 |                             |           |          |
|                            |                                                      |                 |                             |           |          |
|                            |                                                      |                 |                             |           |          |
|                            |                                                      |                 |                             |           |          |
|                            |                                                      |                 |                             |           |          |
|                            |                                                      |                 |                             | ♠ 100%    |          |
| /                          |                                                      |                 |                             | a 100%    | .d       |
| 説明請求期間                     | <b>注意!</b><br>間が過ぎた場合は、説明を要求する<br>                   | !<br>っことができませ   | んので、ご注意く                    | ください      | <u>،</u> |

②題名欄に質問の題名を入力③説明要求内容欄に質問内容を入力

#### 注意!!

題名、質問内容は、そのままの文章で公開されます。 企業名、担当者名等が識別できる情報は、入力しないようにしてください。 発注機関は、題名、質問内容に企業名を入力しなくても、質問企業を確認することは可 能です。 質問作成上の留意点は、質問内容は添付ファイルにたよらず、できるだけ説明要求内容 欄にご記入ください。

④ (必要な場合は、) 添付資料の追加

(操作方法は、「第1章 一般競争入札」の11ページ⑤~⑩を参照)

⑤[入力内容確認]ボタンをクリックし、入札説明書・案件内容に対する質問内容の確認画面を表示

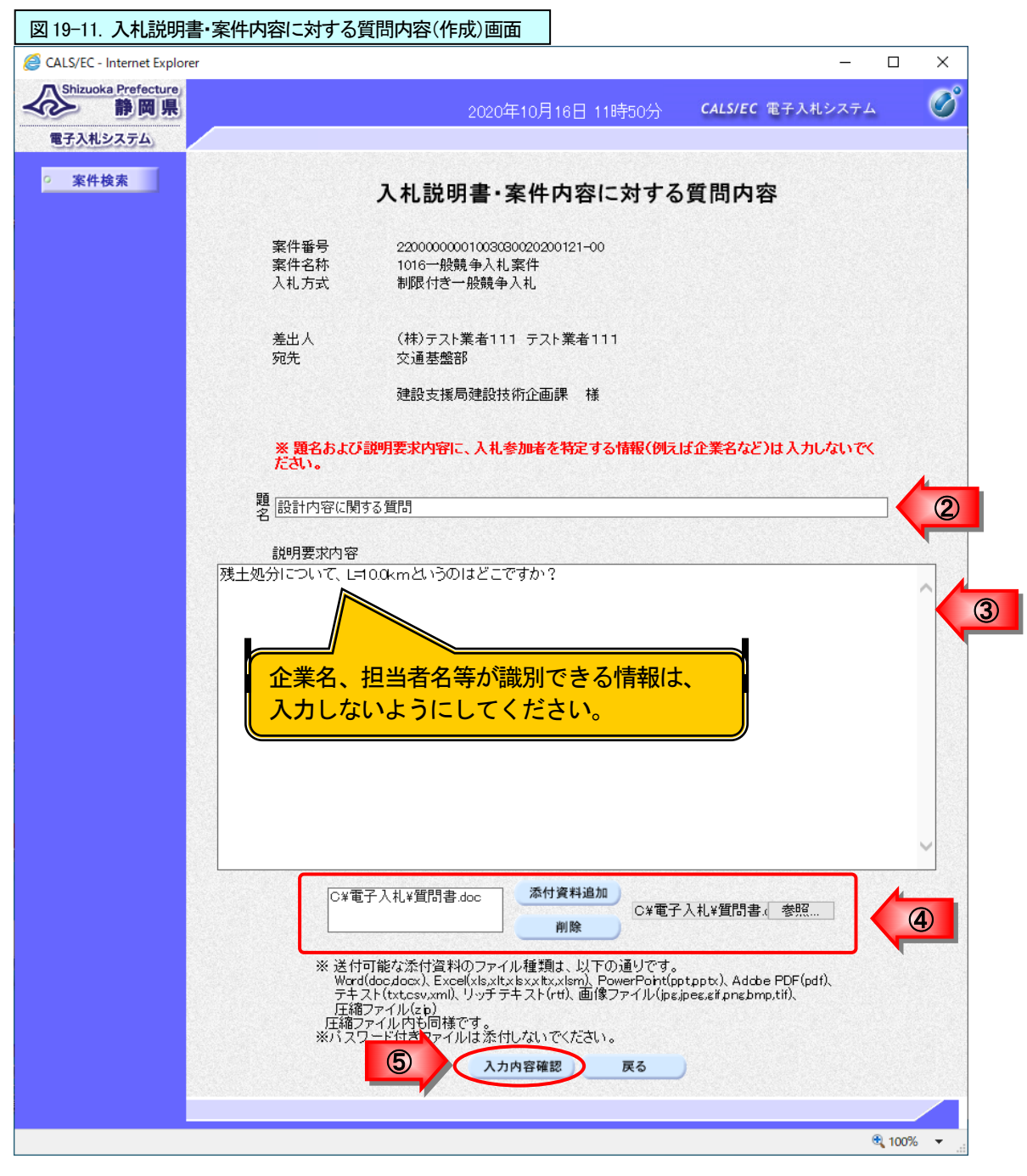

#### 注意!! (添付ファイル無害化)

添付ファイルを提出するとファイルが無害化され、Excelのマクロなどは削除されます。 添付ファイルとして使用できる条件がありますので「P713 第17章\_電子入札の補足 9. 添付ファイル無害化」を参照ください。

⑥入札説明書・案件内容に対する質問内容の確認画面で、内容を確認

**注意!!** 修正したい場合は、[戻る]ボタンをクリックします。

⑦ [登録]ボタンをクリック

| Control (1985)20       CALSEC @ 24,40,27,50         Control (1985)20       CALSEC @ 24,40,27,50         Control (1985)20       CALSEC @ 24,40,27,50         Control (1985)20       CALSEC @ 24,40,27,50         Control (1985)20       CALSEC @ 24,40,27,50         Control (1985)20       CALSEC @ 24,40,27,50         Control (1985)20       CALSEC @ 24,40,27,50         Control (1985)20       CALSEC @ 24,40,27,40         Control (1985)20       Control (1985)20         Control (1985)20       Control (1985)20 |                                             |                    | – 🗆 X                                                                                                    |
|----------------------------------------------------------------------------------------------------|---------------------------------------------|--------------------|----------------------------------------------------------------------------------------------------|
| 文化技巧者、       AL説明書・案件内容に対する質問内容                                                                                                    | 2020年10月16                                  | 1時57分 CALS/EC 電子入札 | فعم المحمد المحمد المحمد المحمد المحمد المحمد المحمد المحمد المحمد المحمد المحمد المحمد المحمد المحمد المحمد ال |
| <section-header>         文件技术       CAL記明書・名供内容に方する質問内容         一些性語       2000000000000000000000000000000000000</section-header>                                                                                                    |                                             |                    |                                                                                                    |
| 案件報号<br>案件名称<br>入札方式       2000000100303002020121-00         案件名称<br>入札方式       1016                                                                                                    | 入札説明書·案件内                                   | に対する質問内容           |                                                                                                    |
| 差出人<br>究先       (株)テスト業者111 テスト業者111<br>交通基盤部         建設支援局建設技術企画課       様         題名<br>設計内容に関する質問       設計内容に関する質問         質問内容          残土処分について、L=100kmというのはどこですか?       C*電子入札*質問書.doc                                                                                                    | 220000000100303<br>1016一般競争入札3<br>制限付き一般競争ノ | 200121-00          |                                                                                                    |
| 建設支援局建設技術企画課 様<br>題名 設計内容に関する質問<br>質問内容<br>残土処分について、L=10.0kmというのはどこですか?<br>C*電子入札*質問書.doc                                                                                                    | (株)テスト業者111<br>交通基盤部                        | ZF業者111            | 6                                                                                                    |
| 題名 設計内容に関する質問<br>質問内容<br>残土処分について、L=10.0kmというのはどこですか?<br>C*電子入札¥質問書.doc                                                                                                    | 建設支援局建設技術                                   | 画課 様               |                                                                                                    |
| 質問内容<br>残土処分について、L=10.0kmというのはどこですか?<br>C¥電子入札¥質問書.doc<br>変録 戻る                                                                                                    | 設計内容に関する                                    |                    |                                                                                                    |
| 残土処分について、L=10.0kmというのはどこですか?<br>C:¥電子入札¥質問書.doc<br>2<br>2<br>2<br>ま<br>ま<br>ま<br>ま<br>こ<br>で<br>ま<br>、<br>た<br>こ<br>、<br>と<br>二<br>の<br>た<br>で<br>す<br>か<br>?<br>こ<br>、<br>で<br>ま<br>、<br>の<br>こ<br>、<br>で<br>う<br>の<br>は<br>ど<br>こ<br>、<br>で<br>う<br>の<br>は<br>ど<br>こ<br>、<br>で<br>う<br>し<br>の<br>た<br>、<br>の<br>こ<br>、<br>で<br>う<br>し<br>の<br>た<br>、<br>の<br>こ<br>、<br>で<br>う<br>の<br>し<br>の<br>た<br>、<br>の<br>の<br>こ<br>、<br>で<br>う<br>の<br>、<br>の<br>の<br>た<br>、<br>、<br>の<br>の<br>、<br>の<br>の<br>、<br>の<br>の<br>の<br>た<br>、<br>の<br>の<br>の<br>の<br>の<br>の<br>の<br>の<br>の<br>の<br>の<br>の<br>の                                                                                                    |                                             |                    |                                                                                                    |
| C:¥電子入札¥質問書.doc<br>② 登錄 戻る                                                                                                    | 1こついて、L=10.0kmというのはどこです:                    |                    |                                                                                                    |
|                                                                                                    | C:¥電子入札                                     | 引書.doc             |                                                                                                    |
| 2 登録 戻る                                                                                                    |                                             |                    |                                                                                                    |
|                                                                                                    |                                             | 戻る                 |                                                                                                    |
|                                                                                                    |                                             |                    |                                                                                                    |
|                                                                                                    |                                             |                    |                                                                                                    |

⑧質問が登録された旨のメッセージが表示されたことを確認

⑨[質問/回答一覧]ボタンをクリックして入札説明書・案件内容質問および回答一覧画面を表示

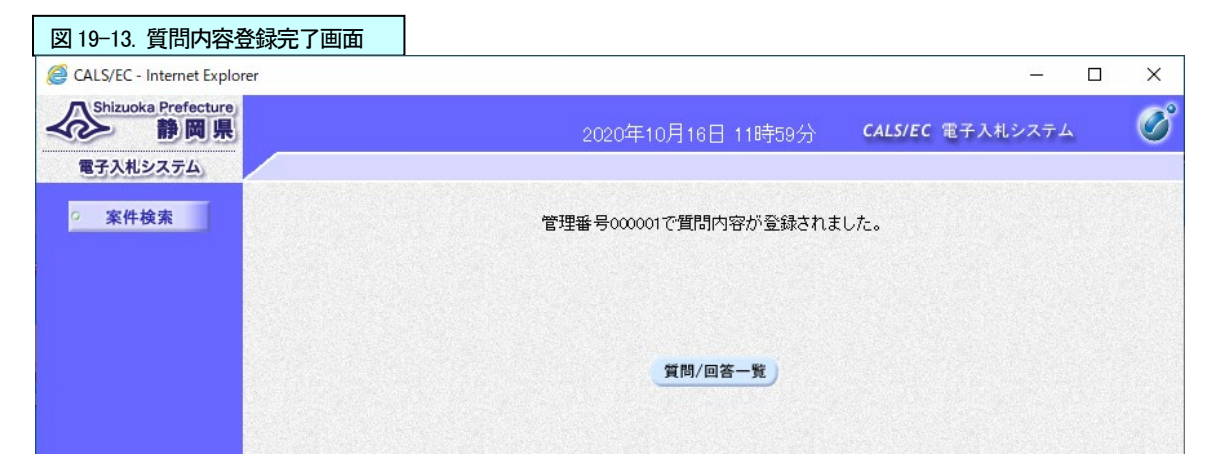

10「投稿日時」欄に日時が表示されたことを確認

| 図 19-14. 入札説明書:             | 案件内容質問および回答            | 各一覧画面                                       |                     |       |              |      |     |              |
|-----------------------------|------------------------|---------------------------------------------|---------------------|-------|--------------|------|-----|--------------|
| CALS/EC - Internet Explorer |                        |                                             |                     |       |              | _    |     | ×            |
| Shizuoka Prefecture<br>静岡県  |                        |                                             | 2020年10月16日 13時     | 和分    | CALS/EC 電子入札 | システム |     | Ø            |
| 電子入札システム                    |                        |                                             |                     |       |              |      |     | 10,4505,4006 |
| ○ 案件検索                      | 7                      | 人札説明書                                       | ・案件内容質問ま            | および回答 | 各一覧          |      |     |              |
|                             | 案件名称<br>入札方式<br>契約担当官等 | 1016一般競争入村<br>制限付ぎ一般競争<br>交通基盤部<br>建設支援局建設持 | 钆案件<br>▶入札<br>技術企画課 |       |              |      |     |              |
|                             | 表示条件                   | 投稿日時 2020                                   | ❤`年 ⑨ ♥ 月 以降        | 最新表示  | 質問入力         |      |     |              |
|                             | 題名                     | 管理番                                         | 号 投稿日時              |       | ▲ 回答日時       | 投稿   | 7回答 |              |
|                             | 設計内容に関する質問             | 000001                                      | 2020/10/16 11 59 46 |       | 10           | ä    | 表示  |              |
|                             |                        |                                             |                     |       |              |      |     |              |

## (4)入札説明書・案件内容の質問に対する回答を確認

後日、発注機関より回答が行われると、入札説明書・案件内容質問および回答一覧画面の「回答日時」 欄に日時が表示されます。下記の手順で回答内容を確認します。

①該当案件が表示される入札説明書・案件内容質問および回答一覧画面を表示

(738~744ページを参照。)

②該当する案件の「投稿/回答」欄の[表示]ボタンをクリック

| CALS/EC - Internet Explorer |                                      |                                              |                                   |                                                               |                                                                                                    |                                                                            | 0                                 |            | ×        |
|-----------------------------|--------------------------------------|----------------------------------------------|-----------------------------------|---------------------------------------------------------------|----------------------------------------------------------------------------------------------------|----------------------------------------------------------------------------|-----------------------------------|------------|----------|
| Shizuoka Prefecture<br>静岡県  |                                      |                                              | 202                               | 0年10月19日 13時                                                  | ₱08分                                                                                                    | CALS/EC 電子入                                                                | 、札システム                            |            | Ø        |
| 電子入札システム                    |                                      |                                              |                                   |                                                               |                                                                                                    |                                                                            |                                   |            |          |
| ◎ 案件検索                      |                                      | 入札説明                                         | 月書・案                              | <b>《件内容質問</b> 》                                               | および回                                                                                                    | 回答一覧                                                                       |                                   |            |          |
|                             | 案件名称<br>入札方式<br>契約担当官等               | 1016一般<br>制限付き-<br>交通基盤                      | 競争入札劉<br>一般競争入<br>部               | 客件<br>\礼                                                      |                                                                                                    |                                                                            |                                   |            |          |
|                             |                                      | 建設支援                                         | 局建設技術                             | <b>防企画課</b>                                                   |                                                                                                    |                                                                            |                                   |            |          |
|                             |                                      |                                              |                                   |                                                               | * == //- /                                                                                                    |                                                                            | 温考プレキュ                            | +          |          |
|                             |                                      |                                              |                                   |                                                               | 华亲1十/                                                                                                    | への記明請求期限は                                                                  | 通るていまう                            |            |          |
|                             | 表示条                                  | 件投稿日時 🛛                                      | 2020 🗸 年                          | : 🤋 🗸 月 以降 🔵                                                  | 4 柔1+/<br>最新表示                                                                                                    | 100説明請求期限は 質問入力                                                            |                                   | ,          |          |
|                             | 表示条                                  | 件投稿日時(2                                      | 2020 <b>&gt;</b> 年<br>管理番号        | : 9 <b>▼</b> 月 以降<br>投稿日時                                     | 4 采1+7<br>最新表示                                                                                                    | (の説明請求期限は)<br>質問入力                                                         | 過さています<br>)<br>投稿                 | /回答        | 4        |
|                             | 表示条<br><u>題名</u><br>設計内容に関する質問       | 件投稿日時 2<br><b>1</b><br>0                     | 2020 <b>~</b> 年<br>管理番号<br>100001 | E 9 ♥月 以降<br><u> 投稿日時</u><br>2020/10/16 115946                | 平 菜 H <sup>2</sup><br>最新表示<br>20:                                                                                               | (1)説の請求期頃は<br>質問入力 回答日時 20/10/16 14:03:18                                  | 加さています<br>投稿                      | /回答<br>表示) | <u> </u> |
|                             | 表示条<br><u>題名</u><br>設計内容に関する質問       | 件投稿日時 2<br>                                  | 2020 V年<br>管理番号<br>000001         | E 9 ▼月 以降<br>投稿日時<br>2020/10/16 11 59 46                      | 4来11/2<br>最新表示<br>20:                                                                                                    | (1)記号語求典印刷<br>質問入力 回答日時 20/10/16 14:03:18                                  |                                   |            | ¢        |
|                             | 表示条<br><u>選名</u><br>設計内容に関する質問       | 件 投稿日時 2<br><br>0                            | 2020 V年<br>管理番号<br>200001         | E 9 ▼月 以降<br><u>投稿日時</u><br>2020/10/16 115946<br>発注者が         | 本<br>乗<br>新<br>表示<br>20:<br>1<br>1<br>1<br>1<br>1<br>1<br>1<br>1<br>1<br>1<br>1<br>1<br>1                                       | (1)<br>(1)<br>(1)<br>(1)<br>(1)<br>(1)<br>(1)<br>(1)                       | <sub>過</sub> a tha s<br>投稿<br>時」欄 |            | ¢        |
|                             | 表示条<br><u>単名</u><br>設計内容に関する質問       | 件 投稿日時 2<br>6<br>0                           | 2020 <b>~</b> 年<br>管理番号<br>200001 | ■ 9 ▼月 以降<br><u>投稿日時</u><br>2020/10/16 115946<br>発注者が<br>に回答日 | 本<br>乗新表示<br>20:<br>「回答す<br>が表示                                                                                                 | (1)説やJair X, phyola<br>質問入力<br>回答日時<br>20/10/16 14:03:18<br>ると「回答日<br>される。 | <sub>题</sub> a tha s<br>投稿<br>時」欄 |            | ¢        |
|                             | 表示条<br><b>選名</b><br>設計内容に関する質問       | 件 投稿日時 2<br>0<br>0                           | 2020 V年<br>管理番号<br>1000001        | E 9 ▼月 以降<br><u>投稿日時</u><br>2020/10/16 115946<br>発注者が<br>に回答日 | 本<br>最新表示<br>20:<br>20:                                                                                                    | (1)<br>(1)<br>(1)<br>(1)<br>(1)<br>(1)<br>(1)<br>(1)                       | <sub>腹</sub> a that<br>度<br>時」欄   |            | ¢        |
|                             | 表示条<br><b>題名</b><br>設計内容に関する質問       | 件 投稿日時 2<br>6<br>0                           | 2020 V年<br>管理語号<br>1000001        | ■ ●  月 以降 投稿日時 2020/10/16 115946 発注者が に回答日                    | 4 <sub>第1</sub> 4<br>最新表示<br>20:<br>10答す<br>1<br>が表示                                                                            | (U)説やJaix 外内図3<br>質問入力<br>回答日時<br>20/10/16 14:03:18<br>ると「回答日<br>される。      | <sub>题</sub> a thirs<br>股積<br>時」欄 |            | ¢        |
|                             | 表示条<br><mark>選名</mark><br>設計内容に関する質問 | 件 投稿日時 2<br>8<br>0                           | 2020 V年<br>管理語号<br>100001         | : 9 ▼月 以降<br><u>投稿日時</u><br>2020/10/16 115946<br>発注者が<br>に回答日 | 4 <sub>第1</sub> 4<br>最新表示<br>20:<br>1<br>1<br>1<br>1<br>1<br>1<br>1<br>1<br>1<br>1<br>1<br>1<br>1<br>1<br>1<br>1<br>1<br>1<br>1 | (U)記(F)請求,所内は<br>質問入力<br>回答日時<br>20/10/16 14:03:18<br>ると「回答日<br>される。       | <sub>腹</sub> a thire<br>皮積<br>時」欄 |            | ¢        |
|                             | 表示条<br>題名<br>設計内容に関する質問              | 件 投稿日時 2000 00000000000000000000000000000000 | 2020 V年<br>管理語号<br>200001         | : 9 ▼月 以降<br><u>投稿日時</u><br>2020/10/16 115946<br>発注者が<br>に回答日 | 4 <sub>第1</sub> 47<br>最新表示<br>20 <sup>1</sup><br>1<br>が表示                                                                       | (0)説が引請求明約3<br>質問入力<br>回答日時<br>20/10/16 14:03:18<br>ると「回答日<br>される。         | 過a Chi y<br>投稿<br>時」欄             |            | ¢        |

③質問内容と回答内容を確認

| 図 19-16. 入札説明書·案                         | 件内容に対する                | る質問内容および回答内容画面                                             |                           |                                            |      |   |
|------------------------------------------|------------------------|------------------------------------------------------------|---------------------------|--------------------------------------------|------|---|
| CALS/EC - Internet Explorer              |                        |                                                            |                           | <u> </u>                                   |      | × |
| Shizuoka Prefecture<br>静岡県               |                        | 2020年10月19日 13時16                                          | <sub>6</sub> 分 <b>с</b> 4 | LS/EC 電子入札システム                             |      | Ø |
| 電子入札システム                                 |                        |                                                            |                           |                                            |      |   |
| ○ 案件検索                                   | 入札                     | 説明書・案件内容に対する質問                                             | 内容およ                      | び回答内容                                      |      |   |
|                                          | 案件番号<br>案件名称<br>入札方式   | 2200000001003030020200121-00<br>1016一般競争入札案件<br>制限付き一般競争入札 |                           |                                            |      |   |
|                                          | 管理番号                   | 000001                                                     | 投稿日時<br>回答日時              | 2020/10/16 11:59:46<br>2020/10/16 14:03:18 |      |   |
|                                          | 差出人                    | 交通基盤部                                                      |                           |                                            |      |   |
|                                          | 宛先                     | 建設支援局建設技術企画課<br>(株)テスト業者111 テスト業者111 様                     |                           |                                            |      |   |
|                                          | 題名                     | 設計内容に関する質問                                                 |                           |                                            |      |   |
|                                          | 暂时事项                   |                                                            |                           |                                            | -    |   |
|                                          | 回答<br> 00課担当△△工3       | 事(00市00地内)です。                                              | 添付資料表                     | 示) 回答履歷一覧                                  | < >> |   |
|                                          |                        | 印刷 戻る                                                      |                           |                                            |      |   |
|                                          |                        |                                                            |                           | (                                          | 100% | • |
| [印刷]ボタンを<br>答内容の印刷用の                     | Or<br>クリックする<br>ウィンドウを | ne Point (印刷ボタンの利<br>ることで、入札説明書・案件内<br>を表示することができます。       | 用)<br>内容に対                | する質問内容お                                    | うよて  | 问 |
| Shizuoka Prefecture     静岡県     電子入札システム | 2020年10月19日 13時145     | ) CALSIEC RFARDATA 🧭                                       |                           |                                            |      |   |

| 電子入札システム                 |                      | 2020年10月19日 13                                            | UT1477 CALSFEC IETXALXXIX                            |                                                                       |              |                                  |
|--------------------------|----------------------|-----------------------------------------------------------|------------------------------------------------------|-----------------------------------------------------------------------|--------------|----------------------------------|
| <ul> <li>案件検索</li> </ul> | 入制能用                 | 書。家姓内突に対する                                                | 質問内容お上7(同答内容                                         |                                                                       |              |                                  |
|                          | 八七武功                 | 14.米山村に対すの)                                               | 夏回内谷のよび国合内谷                                          |                                                                       |              |                                  |
|                          | 案件醫号<br>案件名称<br>入札方式 | 220000000103030020200121-00<br>1016一般競争入札案件<br>制限付き一般競争入札 |                                                      |                                                                       |              |                                  |
|                          | 管理醫号                 | 000001                                                    | 接稿日時 2020/10/16 115946<br>回答日時 2020/10/16 140318     |                                                                       |              |                                  |
|                          | 差出人                  | 交通萎缩部                                                     |                                                      |                                                                       |              |                                  |
|                          |                      | 建設支援局建設技術企画課                                              |                                                      |                                                                       |              |                                  |
|                          | 宛先                   | (株)テスト業者111 テスト業者11                                       | shis.jp/ebidAccepter/ebidmit/jsp/common/headerMensQa | aAcceptrojap - Internet Explorer                                      |              |                                  |
|                          | 題名                   | 設計内容に関する質問                                                |                                                      |                                                                       |              |                                  |
|                          | 新聞歌詞                 |                                                           | ページ(P) ・ セーフティ(S) ・ ツール(O) ・ 😣 ・                     |                                                                       |              |                                  |
| 翅                        | 1土処分について、L=10)       | 0kmというのはどこですか?                                            |                                                      | 入札説明書・案件内容に対する質問内容および回答内容                                             |              |                                  |
|                          |                      |                                                           | 繁件等等<br>属件名件<br>入礼为式<br>管理语号                         | 22000000100100002220101-26<br>1200-004年入上重作<br>125151-04年金入人<br>00009 | 边统日時<br>国际日時 | 2020/10/16 11:<br>2020/10/16 14: |
|                          |                      | 2700848)777                                               | 産生人                                                  | 2. 通道整路<br>1929年                                                      |              |                                  |
| l l                      |                      | 5m000@A) (19 a                                            | RŦ                                                   | (物)テスト素素111 テスト業素111 様                                                |              |                                  |
|                          |                      |                                                           | RI I                                                 | Notice British                                                        |              |                                  |
|                          |                      | _                                                         |                                                      | 残土送例について、1=40.0 or というのほどこですか?                                        |              |                                  |
|                          |                      |                                                           |                                                      | ○○課経当点上工事(○○市○○地内)です。                                                 |              |                                  |
|                          |                      | En M                                                      |                                                      |                                                                       |              |                                  |
|                          |                      |                                                           |                                                      |                                                                       |              |                                  |
|                          |                      |                                                           |                                                      |                                                                       |              |                                  |

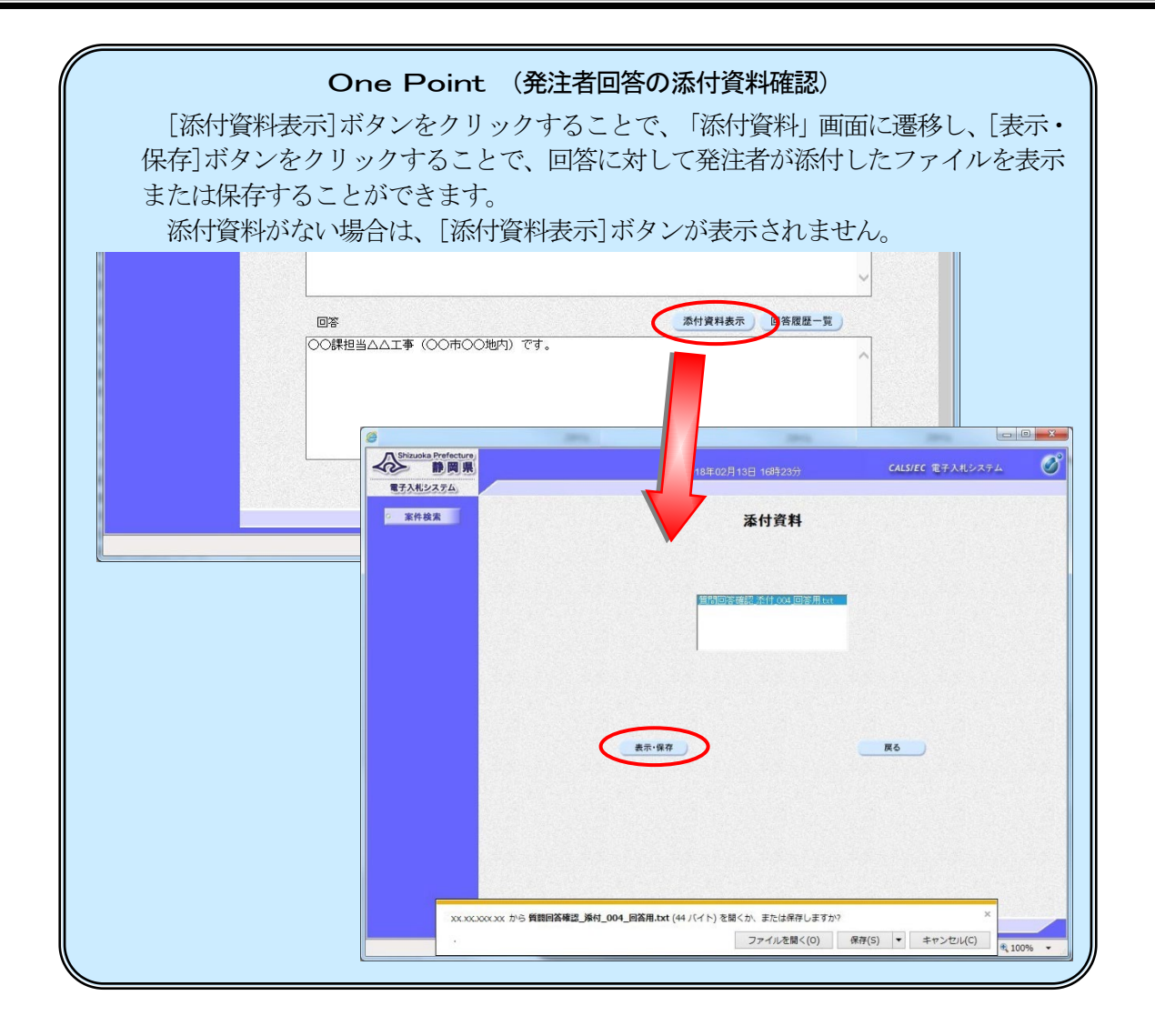

# 3. 「参加資格なし/非指名/非選定/非特定」の理由請求

参加資格なし、非指名、非選定、非特定の理由請求ができます。「参加資格なし/非指名/非選定/非 特定」の理由請求が閲覧できるのは、「参加資格なし/非指名/非選定/非特定」の業者で、自社の登録 した質問とその回答のみになります。

#### (1) 電子入札ポータルサイトから説明要求の案件検索画面を表示

①操作方法は、738~742ページを参照

#### (2)「参加資格なし/非指名/非選定/非特定」理由請求および回答一覧画面を表示

①目的の案件が見つかるように、検索条件を設定

②[「参加資格なし/非指名/非選定/非特定」の理由請求]ボタンをクリック

| 3. 北 55 88 28                |        | 安州                                                                                                    | 快击                                                                                                    |      |
|------------------------------|--------|----------------------------------------------------------------------------------------------------|----------------------------------------------------------------------------------------------------|------|
| ・案件内容                        |        | 希許                                                                                                    | 快系                                                                                                    |      |
| 「参加資格なし/<br>非指名/非選定/<br>非特定」 | 検索条件   |                                                                                                    |                                                                                                    |      |
| が建田朝水                        | 自治体名   | ● ● ● ● ● ● ● ● ● ● ● ● ● ● ● ● ● ● ●                                                                                                    |                                                                                                    |      |
| 建由請求                         | 部局     | 交通基盤部                                                                                                    |                                                                                                    | 1000 |
|                              | 課係、事務所 | ▼全て)<br>下田土木事務所<br>熱海土木事務所<br>治津土木事務所<br>富土土木事務所                                                                                                    | ¢                                                                                                    |      |
|                              | 入札方式   | <ul> <li>工事</li> <li>一般競争入札</li> <li>一股競争入札</li> <li>制限付ぎ一般競争入札</li> <li>事後審査型一般競争入札</li> <li>事後審査型制限付ぎ一般競争入札</li> <li>び募型指名競争入札</li> <li>指名競争入札</li> <li>指名競争入札</li> <li>通接入札型制限付ぎ一般競争入札</li> <li>正事希望型指名競争入札</li> </ul> | <ul> <li>委託</li> <li>・ 全て</li> <li>・ 一般競争入札</li> <li>・ 制限付き一般競争入札</li> <li>・ 事後審査型一般競争入札</li> <li>・ 事後審査型一般競争入札</li> <li>・ 雪後審査型制限付き一般競争入札</li> <li>・ 公募型指名競争入札</li> <li>・ 公募型ブロボーザル方式</li> <li>・ 指名型ブロボーザル方式</li> <li>・ 指名型ブロボーザル方式</li> <li>・ 防意契約</li> <li>・ 直接入札型一般競争入札</li> <li>・ 直接入札型制限付き一般競争入札</li> <li>・ 公募型競争入札</li> </ul> |      |
|                              | 検索年月   | 2020 ~年 9 ~月 ~ 2020 ~年 10                                                                                                    | ▼月                                                                                                    |      |

## 【検索条件の項目】・・・必要な条件を設定する。

| 調達機関  | 該当する調達機関を選択する。                  |
|-------|---------------------------------|
| 部局    | 該当する部局を選択する。                    |
| 課係、事務 | 該当の課係、事務所を選択する。                 |
| 所     | ※選択をリセットしたい時は、[全て]ボタンを2度クリックする。 |
| 入札方式  | 工事または委託の入札方式を選択する。              |
|       | ※選択をリセットしたい時は、[全て]ボタンを2度クリックする。 |
| 検索年月  | 検索年月は、公告日で指定する。                 |
| 表示件数  | 「10」「25」「50」「100」から表示する件数を指定する。 |

③説明要求を行う案件の「説明書」欄の[選択]ボタンをクリックし、「参加資格なし/非指名/非選定/非 特定」理由請求および回答一覧画面を表示

| 図 19-18.「参加資格なし/非                      | 指名/非選定/非特定」案件一覧画面      |                     |                            |   |
|----------------------------------------|------------------------|---------------------|----------------------------|---|
| CALS/EC - Internet Explorer            |                        |                     | - D >                      | < |
| Shizuoka Prefecture<br>静岡県<br>電子入札システム | 2020年10月               | 19日 11時22分 <b>C</b> | ALS/EC 電子入札システム            | 3 |
| ○ 案件検索                                 | 「参加資格なし/非指名/           | ´非選定/非特定」           | 案件一覧                       |   |
| 案件が見つからな<br>い場合は、[案件検                  |                        |                     | 表示案件 1-1<br>全案件数 1<br>量新表示 |   |
| 索]ボタンをクリッ<br>  クし、案件検索画面               | <u>案件検</u> 索<br>号 案件名称 | 入札方式                | 公開日 説明書                    |   |
| で再度、条件を指定                              | 1 <u>説明要求用案件</u>       | 制限付き一般類<br>入札       | 境争 2020/10/12 選択           | 3 |
|                                        | <b>/</b>               |                     |                            |   |

(3)「参加資格なし/非指名/非選定/非特定」の理由請求を行う

①理由請求を登録する場合は、[質問入力]ボタンをクリック

| 図 19-19.「参加資格なし               | /非指名/非選定/扌             | 特定」理由請求および回答一覧画面                 |                         |
|-------------------------------|------------------------|----------------------------------|-------------------------|
| 遵 CALS/EC - Internet Explorer |                        |                                  | - □ >                   |
| Shizuoka Prefecture<br>静岡県    |                        | 2020年10月19日 11時25分               | <b>CALS/EC</b> 電子入札システム |
| 電子入札システム                      |                        |                                  |                         |
| ○ 案件検索                        | 「参加資格な                 | はし/非指名/非選定/非特定」理                 | 由請求および回答一覧              |
|                               | 案件名称<br>入札方式<br>契約担当官等 | 説明要求用案件<br>制限付ぎ一般競争入札<br>交通基盤部   |                         |
|                               |                        | 建設支援局建設技術企画課                     |                         |
|                               | 表示對                    | 条件 投稿日時 2020 ✔ 年 9 ✔ 月 以降 _ 最新表示 | 示 質問入力 ①                |
|                               | 題名                     | 管理番号 投稿日時                        | 回答日時 投稿/回答              |
|                               |                        |                                  |                         |
|                               |                        |                                  |                         |
|                               |                        | 注意!!                             |                         |

説明請求期間が過ぎた場合は、説明を要求することができませんので、ご注意ください。

②題名欄に質問の題名を入力③説明要求内容欄に質問内容を入力

#### 注意!!

題名、質問内容には、企業名、担当者名等が識別できる情報は、入力する必要はありま せん。発注機関は、題名、質問内容に企業名を入力しなくても、質問企業を確認すること は可能です。 質問作成上の留意点は、質問内容は、添付ファイルにたよらず、できるだけ説明要求内 容欄にご記入ください。

「参加資格なし/非指名/非選定/非特定」に対する理由請求は、質問者のみ質問・回答を確認する事が可能です。

④ (必要な場合は、) 添付資料の追加

(操作方法は、「第1章 一般競争入札」の11ページ(5)~⑩を参照)

⑤[入力内容確認]ボタンをクリックし、「参加資格なし/非指名/非選定/非特定」に対する理由請求の確認画面を表示

|                            |                                                                |                                                                                                    |                                                                                                    | D X |
|----------------------------|----------------------------------------------------------------|----------------------------------------------------------------------------------------------------|----------------------------------------------------------------------------------------------------|-----|
| Shizuoka Prefecture<br>静岡県 |                                                                | 2020年10月19日 11時27分                                                                                                    | CALS/EC 電子入札システム                                                                                                    | . 0 |
| 電子入札システム                   |                                                                |                                                                                                    |                                                                                                    |     |
| 案件検索                       | 「参加資                                                           | 格なし/非指名/非選定/非特定                                                                                                    | 」に対する理由請求                                                                                                    |     |
|                            | 案件番号<br>案件名称<br>入札方式                                           | 22000000001003030020200122-00<br>説明要求用案件<br>制限付ぎ一般競争入札                                                                                                    |                                                                                                    |     |
|                            | 差出人<br>宛先                                                      | (株)テスト業者111 テスト業者111<br>交通基盤部                                                                                                    |                                                                                                    |     |
|                            |                                                                | 建設支援局建設技術企画課 様                                                                                                    |                                                                                                    |     |
|                            | <ul> <li>※ 題名およい<br/>ださい。</li> <li>題</li> <li>参加資格無</li> </ul> | び説明要求内容に、入札参加者を特定する情報(例え)。<br>しの理由について                                                                                                    | 『企業名など)は入力しないでく                                                                                                    | 2   |
|                            |                                                                |                                                                                                    |                                                                                                    |     |
| ŧ                          | 説明安永内谷<br>条件(1)(イ)の条件:                                         | を満たさない為に参加資格無し通知されましたが、詳細                                                                                                    | まで、たちに、 してい しんしょう しんしょう ほうしん しんしょう ほうしん しんしょう しんしゅう しんしゅう しゅう しんしゅう しんしゅ しゅう しゅう しゅう しゅう しゅう しゅう しゅう しゅう しゅう し |     |
|                            |                                                                |                                                                                                    |                                                                                                    |     |
|                            |                                                                |                                                                                                    |                                                                                                    |     |
|                            |                                                                |                                                                                                    |                                                                                                    |     |
|                            |                                                                |                                                                                                    |                                                                                                    |     |
|                            |                                                                |                                                                                                    |                                                                                                    |     |
|                            |                                                                |                                                                                                    |                                                                                                    |     |
|                            |                                                                |                                                                                                    |                                                                                                    | ~   |
|                            | C¥                                                             | 電子入礼¥質問書 doc                                                                                                    | \礼¥質問書↓ 参照…                                                                                                    | 4   |
|                            | C*<br>* 送<br>* 送<br>* デ<br>正額<br>※バン                           | 電子入札¥質問書doc<br>単数<br>に¥電子<br>削除<br>に¥電子<br>削除<br>に¥電子<br>削除<br>に<br>に<br>な添付資料のファイル種類は、以下の通りです。<br>な<br>な、彼付資料のファイル種類は、以下の通りです。<br>い<br>な、なけ、<br>のweaPoint(pp)<br>本<br>な、た<br>た<br>のweaPoint(pp)<br>本<br>したす。<br>な、<br>ないない、<br>た<br>いをし、<br>に<br>いをし、<br>に<br>の<br>し、<br>です。<br>、<br>た<br>いたし、<br>た<br>いた、<br>いた、<br>の<br>し、<br>です。<br>、<br>た<br>いた、<br>いた、<br>の<br>し、<br>です。<br>、<br>な<br>いた、<br>いた、<br>いた、<br>の<br>し、<br>です。<br>、<br>し、<br>です。<br>、<br>な<br>いた、<br>し、<br>いた、<br>いた、<br>いた、<br>いた、<br>いた、<br>いた、<br>いた、<br>いた | 、礼¥質問書《参照<br>spptx)、Adobe PDF(pdf)、<br>resself.pns.bmp.tif)、                                                                                                    | 4   |
|                            | C*<br>※ 送<br>Ww<br>デ正<br>圧納<br>※バフ                             | 電子入札¥質問書 doc<br>削除<br>C¥電子/<br>削除<br>C¥電子/<br>が<br>rd(doc.docx)、Excel(xls,xltx,lsx,xltx,xltx,klm)、PowePoint(pp)<br>t スト(txt.csy,xlm)、リッチテキスト(rtf)、画像ファイル(ipe.jr<br>超ファイルにpio)<br>ファイル内も同様です。<br>コード(は、ファイルは添付しないでください。<br>入力内容確認<br>戻る                                                                                                    | 、札¥質問書。参照<br>spptx)、Adobe PDF(pdf)、<br>res.sif.png.bmp.tif)、                                                                                                    | 4   |

#### 注意!! (添付ファイル無害化)

添付ファイルを提出するとファイルが無害化され、Excelのマクロなどは削除されます。 添付ファイルとして使用できる条件がありますので「P713 第17章\_電子入札の補足 9. 添付ファイル無害化」を参照ください。

⑥「参加資格なし/非指名/非選定/非特定」に対する理由請求の確認画面で、内容を確認

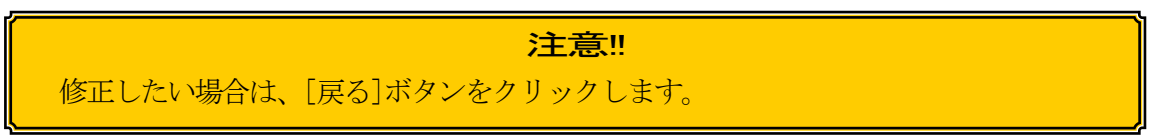

⑦ [登録]ボタンをクリック

| 図 19-21.「参加資格なし/非           | 指名/非選定/非特定」          | に対する理由請求(確認)画面                                        |               |      |   |
|-----------------------------|----------------------|-------------------------------------------------------|---------------|------|---|
| CALS/EC - Internet Explorer |                      |                                                       |               | - 0  | × |
| Shizuoka Prefecture<br>静岡県  |                      | 2020年10月19日 11時32分                                    | CALS/EC 電子入札シ | ステム  | Ø |
| 電子入札システム                    |                      |                                                       |               |      |   |
| ○ 案件検索                      | 「参加資格なし              | /非指名/非選定/非特定                                          | ミ」に対する理由      | 請求   |   |
|                             | 案件番号<br>案件名称<br>入札方式 | 2200000001003030020200122-00<br>説明要求用案件<br>制限付き一般競争入札 |               |      |   |
|                             | 差出人<br>宛先            | (株)テスト業者111 テスト業者111<br>交通基盤部                         |               | 6    |   |
|                             |                      | 建設支援局建設技術企画課 様                                        |               |      |   |
|                             | 題名                   | 参加資格無しの理由について                                         |               |      |   |
|                             | 質問内容                 |                                                       |               |      |   |
|                             | 条件(1)(イ)の条件を満        | 肺たさない為に参加資格無し通知されましたが、                                | 、詳細を教えてください。  |      |   |
|                             |                      | C.¥電子入札¥質問書.doc                                       |               | 1000 |   |
|                             |                      |                                                       |               | )    |   |
|                             | Q                    | 登録 戻る                                                 | 1             |      |   |

⑧質問が登録された旨のメッセージが表示されたことを確認

⑨[質問/回答一覧]ボタンをクリックして「参加資格なし/非指名/非選定/非特定」理由請求および回答 一覧画面を表示

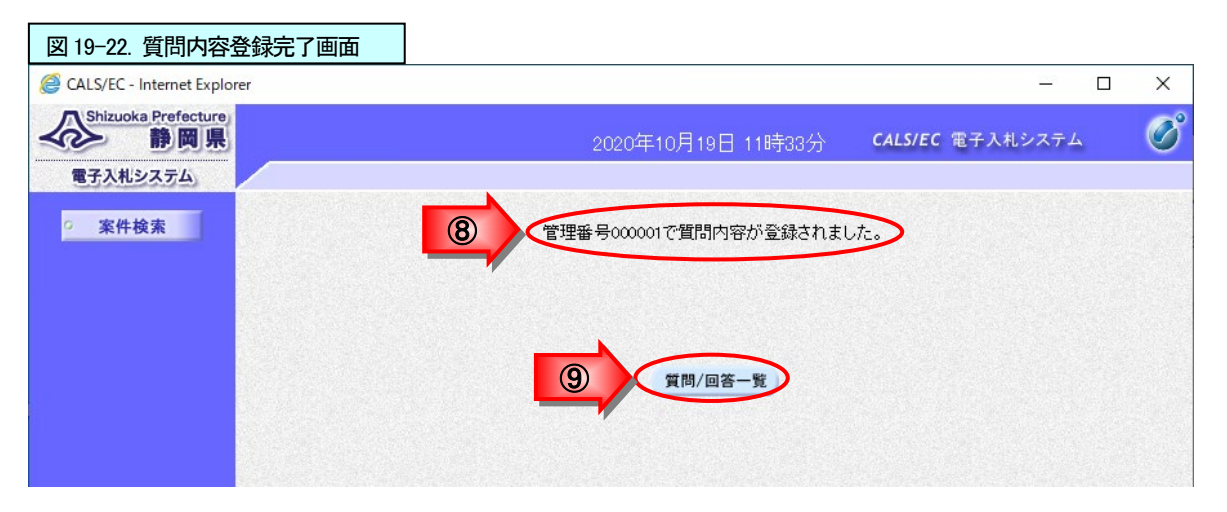

10「投稿日時」欄に日時が表示されたことを確認

| 図 19-23.「参加資格なし/                     | 非指名/非選定/非特             | 寺定」理由語               | 青求および               | 回答一覧画面           |        |         |          |                     |
|--------------------------------------|------------------------|----------------------|---------------------|------------------|--------|---------|----------|---------------------|
| <i>e</i> CALS/EC - Internet Explorer |                        |                      |                     |                  |        |         | - 0      | ×                   |
| Shizuoka Prefecture<br>静岡県           |                        |                      | 2020年               | 10月19日 11時36分    | CALS/E | C 電子入札シ | ステム      | Ø                   |
| 電子入札システム                             |                        |                      |                     |                  |        |         |          | nga sekata serie da |
| ○ 案件検索                               | 「参加資格なし                | //非指                 | 名/非遗                | <b>ミ</b> 定/非特定」  | 理由請求   | えおよび回   | 答一賢      | 1                   |
|                                      | 案件名称<br>入札方式<br>契約担当官等 | 説明要求<br>制限付き<br>交通基盤 | :用案件<br>一般競争入村<br>語 |                  |        |         |          |                     |
|                                      |                        | 建設支援                 | 局建設技術企              | と画課              |        |         |          |                     |
|                                      |                        |                      |                     |                  |        |         |          |                     |
|                                      | 表示条件                   | 投稿日時 2               | 2020 ✔年 [           | 3 ✔月 以降 量        | 新表示    | 質問入力    |          |                     |
|                                      | 題名                     |                      | 管理番<br>号            | 投稿日時             |        | 溶日時     | 投稿/<br>答 |                     |
|                                      | 参加資格無しの理由につ            | >いて                  | 000001 202          | 0/10/19 11:33:35 |        |         | 表示       |                     |
|                                      |                        |                      |                     |                  |        |         |          |                     |
|                                      |                        |                      |                     |                  |        |         |          |                     |
|                                      |                        |                      |                     |                  |        |         |          |                     |
|                                      |                        |                      |                     |                  |        |         |          |                     |

### (4)「参加資格なし/非指名/非選定/非特定」の理由請求に対する回答を確認

後日、発注機関より回答が行われると、「参加資格なし/非指名/非選定/非特定」理由請求および回 答一覧画面の「回答日時」欄に日時が表示されます。下記の手順で回答内容を確認します。

①電子入札ポータルサイトから案件検索画面を表示(738~742ページを参照。) ②該当案件を検索し、「参加資格なし/非指名/非選定/非特定」理由請求および回答一覧画面を表示(7 50~751ページを参照。)

③該当する案件の「投稿/回答」欄の[表示]ボタンをクリック

| 図 19-24.「参加資格               | なし/非指名/非選定/非特定                                | 」理由請求および回答一覧画面                                  |                        |             |
|-----------------------------|-----------------------------------------------|-------------------------------------------------|------------------------|-------------|
| CALS/EC - Internet Explorer |                                               |                                                 | 8                      | - 🗆 X       |
| Shizuoka Prefecture<br>静岡県  |                                               | 2020年10月19日 11時49分                              | 一 CALS/EC 電子入札シス       | 74 <b>Ø</b> |
| 電子入札システム                    |                                               |                                                 |                        |             |
| ○ 案件検索                      | 「参加資格なし/                                      | ′非指名/非選定/非特定」                                   | 理由請求および回答一             | 覧           |
|                             | 案件名称      説时<br>入札方式      制降<br>契約担当官等     交通 | ]要求用案件<br>{付ぎ一般競争入札<br>「基盤部                     |                        |             |
|                             | 建設                                            | 支援局建設技術企画課                                      |                        |             |
|                             |                                               |                                                 |                        |             |
|                             | 表示条件 投                                        | 稿日時 2020 🖌 年 🤰 🖌 月 以降 🔤 最新                      | 新表示 質問入力               |             |
|                             | 題名                                            | 管理番号投稿日時                                        | 回答日時                   | 投稿/回答       |
|                             | 参加資格無しの理由について                                 | 000001 2020/10/19 113335                        | 2020/10/19 11:43:16    | 表示          |
|                             |                                               |                                                 |                        |             |
|                             |                                               | <u>祭计老长同饮</u>                                   |                        |             |
|                             |                                               | 第二日本回答 第二日本日本日本日本日本日本日本日本日本日本日本日本日本日本日本日本日本日本日本 | ) るく 「凹合口吁」 傾<br>- ナムフ |             |
|                             |                                               | 「一回合日か衣が                                        | 下される。                  |             |
|                             |                                               |                                                 |                        |             |
|                             |                                               |                                                 |                        |             |

④質問内容と回答内容を確認

| 図 19-25.「参加資格 <sup>#</sup>  | なし/非指名/非選定/           | 非特定」に対する理由請求および回答                                     | 内容画面         |                                         |        |   |
|-----------------------------|-----------------------|-------------------------------------------------------|--------------|-----------------------------------------|--------|---|
| CALS/EC - Internet Explorer |                       |                                                       |              |                                         |        | × |
| Shizuoka Prefecture<br>静岡県  |                       | 2020年10月19日 11時                                       | 53分          | <b>CALS/EC</b> 電子入札システ                  | Д      | Ø |
| 電子入札システム                    |                       |                                                       |              |                                         |        |   |
| ○ 案件検索                      | 「参加資格なし               | /非指名/非選定/非特定」に                                        | 対する理         | 由請求および回                                 | 答内容    |   |
|                             | 案件番号<br>案件名称<br>入札方式  | 2200000001003030020200122-00<br>説明要求用案件<br>制限付き一般競争入札 |              |                                         |        |   |
|                             | 管理番号                  | 000001                                                | 投稿日時<br>回答日時 | 2020/10/19 113335<br>2020/10/19 1143:16 |        |   |
|                             | 差出人                   | 交通基盤部                                                 |              |                                         |        |   |
|                             | 宛先                    | 建設支援局建設技術企画課<br>(株)テスト業者111 テスト業者111 様                |              |                                         |        |   |
|                             | 題名                    | 参加資格無しの理由について                                         |              |                                         |        |   |
|                             | 質問事項                  |                                                       |              |                                         |        |   |
|                             | 条件(1)(イ)の条件           | 特を満たさない為に参加資格無し通知されましたた                               | )、詳細を教え      | てください。                                  | ^      | 4 |
|                             |                       |                                                       |              |                                         |        | C |
|                             |                       |                                                       |              |                                         | ~      |   |
|                             | 回答                    |                                                       |              | 回答履歴一覧                                  |        |   |
|                             | 当事業の参加資格<br>資格無しどなりまし | には電気・管工事の資格が必要ですが、貴社は資<br>た。                          | 資格申請されて      | 「いませんでしたので、参加                           |        |   |
|                             |                       |                                                       |              |                                         |        |   |
|                             |                       |                                                       |              |                                         |        |   |
|                             |                       |                                                       |              |                                         | $\sim$ |   |
|                             |                       | 印刷 戻る                                                 | 5 )          |                                         |        |   |
|                             |                       |                                                       |              |                                         |        |   |

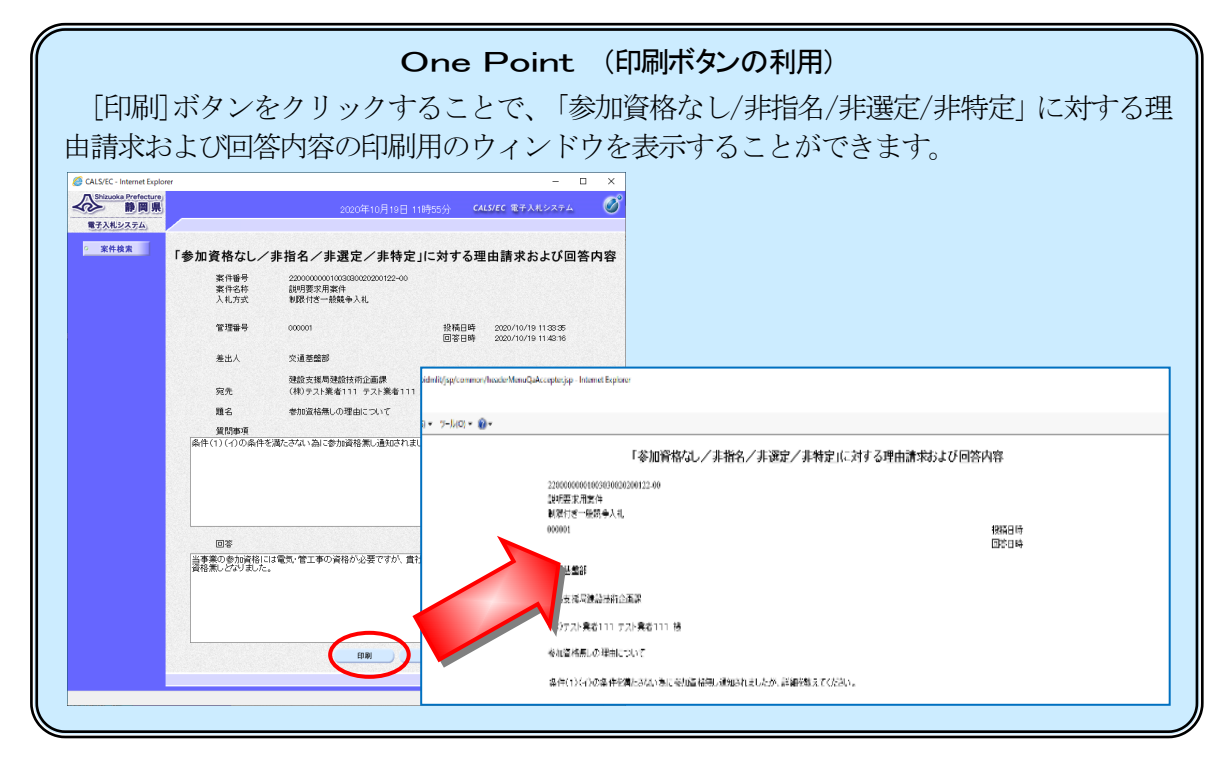

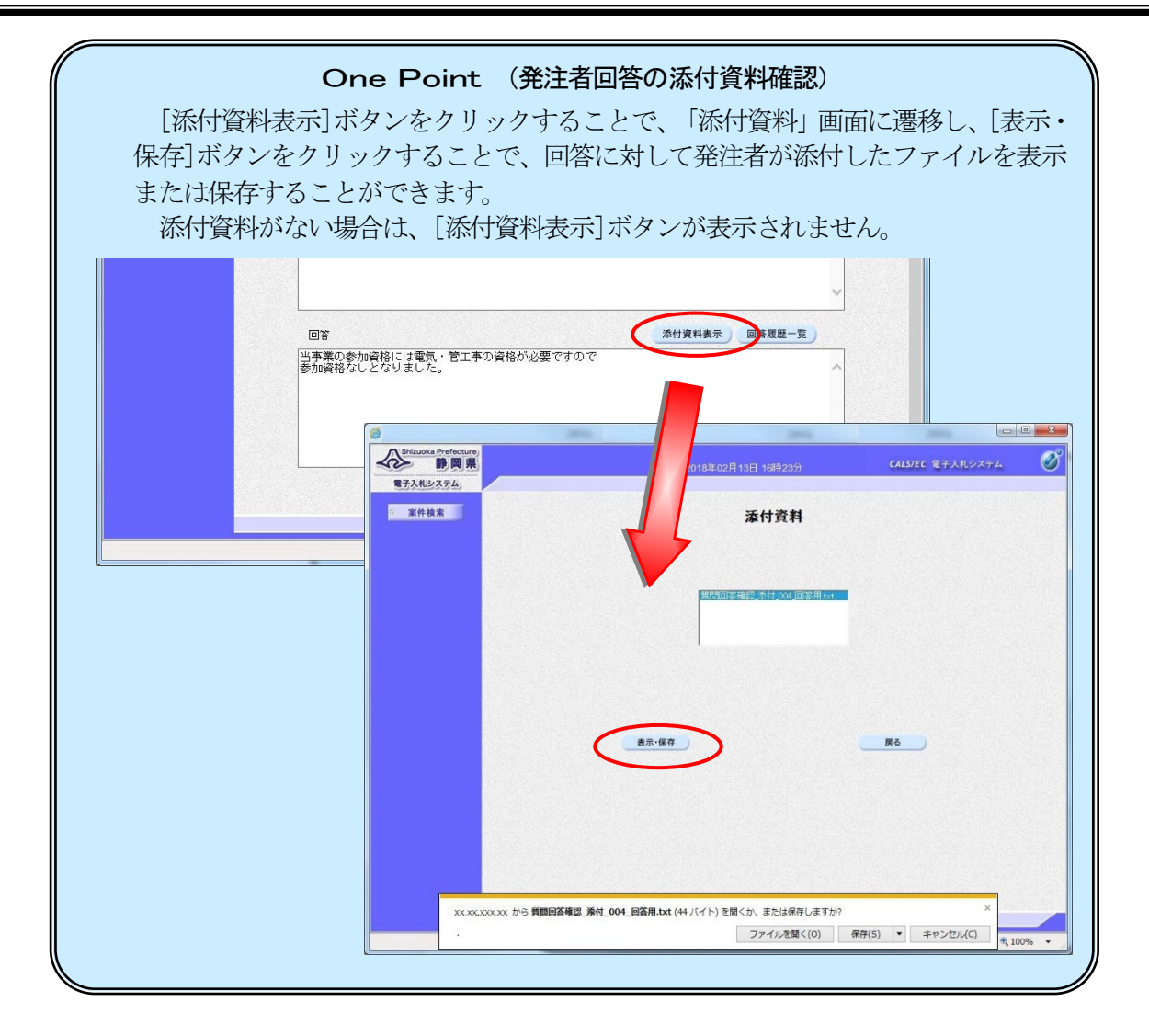

## 4. 非落札者の理由請求

非落札者の理由請求ができます。非落札者の理由請求が閲覧できるのは、非落札の業者で、自社の登録した質問とその回答のみになります。

#### (1) 電子入札ポータルサイトから説明要求の案件検索画面を表示

①操作方法は、738~742ページを参照

#### (2)「非落札者通知」案件一覧画面を表示

①目的の案件が見つかるように、検索条件を設定

②[非落札者理由請求]ボタンをクリック

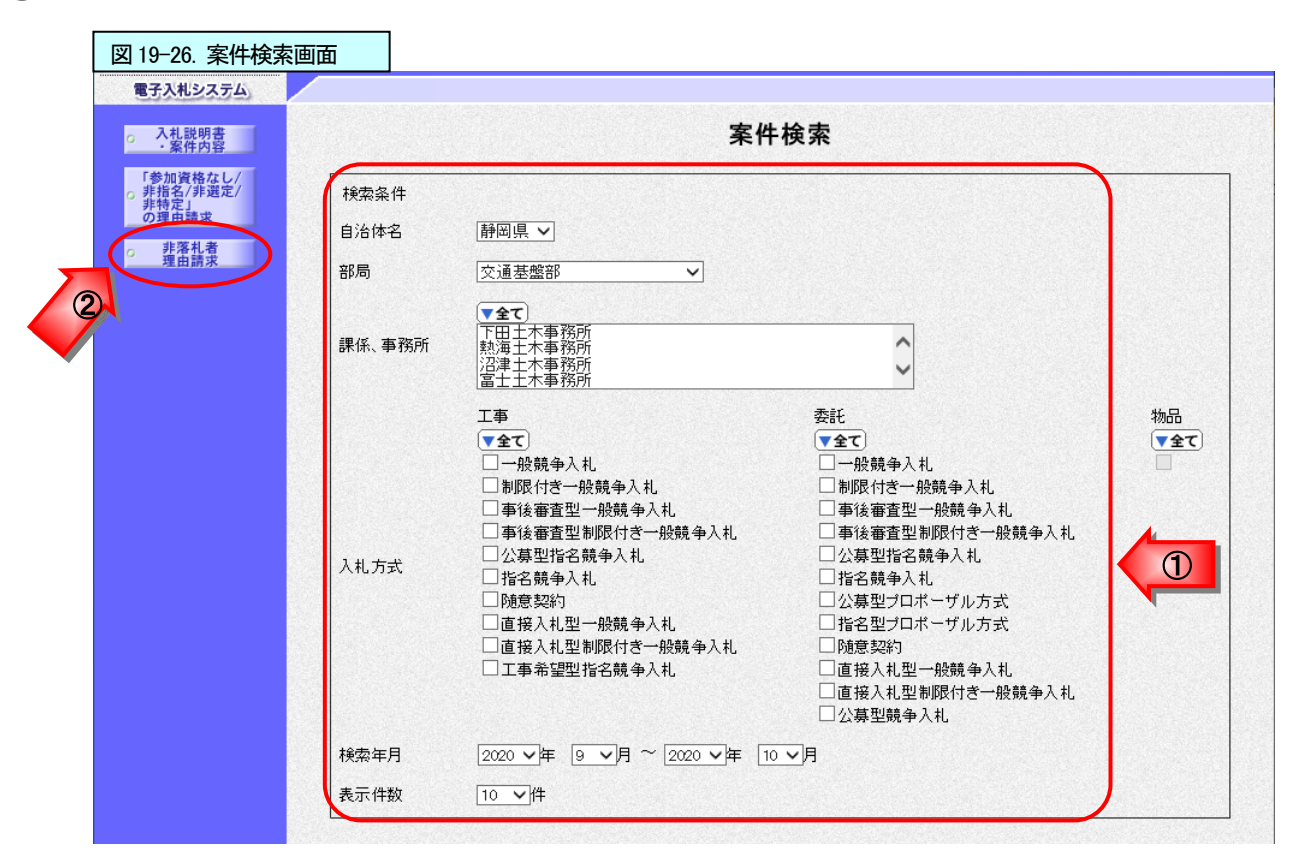

#### 【検索条件の項目】・・・必要な条件を設定する。

| 調達機関  | 該当する調達機関を選択する。                  |
|-------|---------------------------------|
| 部局    | 該当する部局を選択する。                    |
| 課係、事務 | 該当の課係、事務所を選択する。                 |
| 所     | ※選択をリセットしたい時は、[全て]ボタンを2度クリックする。 |
| 入札方式  | 工事または委託の入札方式を選択する。              |
|       | ※選択をリセットしたい時は、[全て]ボタンを2度クリックする。 |
| 検索年月  | 検索年月は、公告日で指定する。                 |
| 表示件数  | 「10」「25」「50」「100」から表示する件数を指定する。 |

③説明要求を行う案件の「説明書」欄の[選択]ボタンをクリックし、非落札理由請求および回答一覧画 面を表示

| 図 19-27.「非落札者通知」案                      | 牛一覧画面       |                    |                 |                  |         |                          |    |   |
|----------------------------------------|-------------|--------------------|-----------------|------------------|---------|--------------------------|----|---|
| CALS/EC - Internet Explorer            |             |                    |                 |                  |         | _                        |    | × |
| Shizuoka Prefecture<br>静岡県<br>電子入札システム |             |                    | 2020年10月16日 16時 | <del>1</del> 33分 | CALS/EC | 臣子入札シス・                  | тA | Ø |
| · 案件検索                                 |             | 「非                 | 落札理由請求」案        | 《件一覧             |         |                          |    |   |
| 安井が見つからた                               |             |                    |                 |                  |         | 表示案件 1-1<br>全案件数 1       |    |   |
| い場合は、「案件検                              |             |                    |                 |                  |         | <ul> <li>最新表示</li> </ul> |    |   |
| 索]ボタンをクリック」 客供検索画面                     |             | <u>案件検索</u><br>案件名 | 称               | 入札方              | 式 公I    | 第日 説明                    | 唐  |   |
| で再度、条件を指定                              | 1 1016一般競争2 | 入札案件               |                 | 制限付き一角<br>入礼     | 2020,   | /10/09                   |    | 3 |
| し、検索する。                                | /           |                    |                 |                  |         |                          |    |   |
|                                        |             |                    |                 |                  |         |                          |    |   |

## (3)「非落札者通知」の理由請求を行う

①理由請求を登録する場合は、[質問入力]ボタンをクリック

| 図 19-28. 非落札理由請求            | および回答一覧画面                         |                             |                |                |       |             |
|-----------------------------|-----------------------------------|-----------------------------|----------------|----------------|-------|-------------|
| CALS/EC - Internet Explorer |                                   |                             |                |                | - 0   | ×           |
| Shizuoka Prefecture<br>静岡県  |                                   | 20204                       | 年10月16日 16時36分 | CALS/EC 電子入    | 札システム | Ø           |
| 電子入札システム                    |                                   |                             |                |                |       |             |
| · 案件検索                      |                                   | 非落札理由                       | 目請求および回答一覧     | 笔              |       |             |
|                             | 案件名称 1010<br>入札方式 制限<br>契約担当官等 交通 | 一般競争入札案件<br>付き一般競争入札<br>基盤部 |                |                |       |             |
|                             | 建設                                | 支援局建設技術企画                   | 這果             |                |       |             |
|                             | 素干冬件 坍                            | 結日時 2020 マ年                 |                | 質問入力           |       |             |
|                             | 3071-mei 12                       |                             | 3 * /1 k/k#    | <b>R</b> IP/7/ |       |             |
|                             | 題名                                | 管理番号                        | 投稿日時           | 回答日時           | 投稿/回  | 塔           |
|                             |                                   |                             |                |                |       |             |
|                             |                                   |                             |                |                |       |             |
|                             |                                   |                             |                |                |       |             |
|                             |                                   |                             |                |                |       |             |
|                             |                                   |                             |                |                |       |             |
|                             |                                   |                             |                |                |       |             |
|                             |                                   |                             |                |                |       |             |
|                             |                                   |                             |                |                |       |             |
| ·                           |                                   |                             |                |                |       | <u> </u> ìi |
|                             |                                   | (注音)                        |                |                |       |             |

説明請求期間が過ぎた場合は、説明を要求することができませんので、ご注意ください。

②題名欄に質問の題名を入力③説明要求内容欄に質問内容を入力

#### 注意!!

題名、質問内容には、企業名、担当者名等が識別できる情報は、入力する必要はありま せん。発注機関は、題名、質問内容に企業名を入力しなくても、質問企業を確認すること は可能です。 質問作成上の留意点は、質問内容は、添付ファイルにたよらず、できるだけ説明要求内 容欄にご記入ください。 「非落札者通知」に対する理由請求は、質問者のみ質問・回答を確認する事が可能です。

④ (必要な場合は、) 添付資料の追加

(操作方法は、「第1章 一般競争入札」の11ページ⑤~⑩を参照)

⑤[入力内容確認]ボタンをクリックし、非落に対する理由請求の確認画面を表示

|                              |                                                                                                    |                                                                                                    | -                                                                           |           |
|------------------------------|----------------------------------------------------------------------------------------------------|----------------------------------------------------------------------------------------------------|-----------------------------------------------------------------------------|-----------|
| Shizuoka Prefecture<br>参 静岡県 |                                                                                                    | 2020年10月19日 09時3                                                                                                    | 36分 <b>CALS/EC</b> 電子入札システム                                                 | 4         |
| 案件検索                         |                                                                                                    | 非変乱に対する理由                                                                                                    | 」注む                                                                         |           |
|                              |                                                                                                    | チ洛化に刈りる理由                                                                                                    |                                                                             |           |
|                              | 案件番号<br>案件名称<br>入札方式                                                                                            | 220000000100303020200121-00<br>1016一般競争入札案件<br>制限付き一般競争入札                                                                                                    |                                                                             |           |
|                              | 差出人<br><u>宛</u> 先                                                                                               | (株)テスト業者112 テスト業者112<br>☆通期検部                                                                                                    |                                                                             |           |
|                              | 7670                                                                                                    | 入运金量DP<br>建設支援局建設技術介面課 样                                                                                                    |                                                                             |           |
|                              |                                                                                                    |                                                                                                    |                                                                             |           |
|                              | ※ 題名およ                                                                                                    | び説明要求内容に、入札参加者を特定する情報(                                                                                                    | 例えば企業名など)は入力しないでくださ                                                         |           |
|                              | い。<br>昭                                                                                                    |                                                                                                    |                                                                             | <u>/-</u> |
|                              | 褶<br>名<br>落札できなた                                                                                                | った理由について                                                                                                    |                                                                             | 2         |
|                              | 影响开展并中空                                                                                                    |                                                                                                    |                                                                             |           |
|                              | 該有妻であるなた」                                                                                                    | 坐社の古がわたけ低い全額で入札したけずです                                                                                                    | けがなぜ当社が落れできたかったので                                                           |           |
|                              | )合化石 Cの のAtla<br>しょうか?                                                                                          | /目科の方ががなり低い並為で入札したはすです                                                                                                    | が、など当社が特徴してきながらためで                                                          | ~         |
|                              |                                                                                                    |                                                                                                    |                                                                             |           |
|                              |                                                                                                    |                                                                                                    |                                                                             |           |
|                              |                                                                                                    |                                                                                                    |                                                                             |           |
|                              |                                                                                                    |                                                                                                    |                                                                             | <b>1</b>  |
|                              | Contraction of the second second second second second second second second second second second second second s |                                                                                                    |                                                                             | 1912      |
|                              |                                                                                                    |                                                                                                    |                                                                             |           |
|                              |                                                                                                    |                                                                                                    |                                                                             |           |
|                              |                                                                                                    |                                                                                                    |                                                                             |           |
|                              |                                                                                                    |                                                                                                    |                                                                             |           |
|                              |                                                                                                    |                                                                                                    |                                                                             |           |
|                              |                                                                                                    |                                                                                                    |                                                                             |           |
|                              |                                                                                                    |                                                                                                    |                                                                             |           |
|                              |                                                                                                    |                                                                                                    |                                                                             | ~         |
|                              |                                                                                                    | 電子→11×留門ま.doc 添付資料追加                                                                                                    |                                                                             | ~         |
|                              |                                                                                                    | 電子入礼¥質問書.doc 添付資料追加                                                                                                    | 参照                                                                          |           |
|                              | C                                                                                                    | 電子入礼¥質問書.doc 約除                                                                                                    | 參照                                                                          |           |
|                              |                                                                                                    |                                                                                                    | 参照                                                                          |           |
|                              | <br>                                                                                                    | 電子入礼¥質問書.doc<br>単除<br>付可能な添付資料のファイル種類は、以下の通り<br>rd(doc,docx)、Excel(xlsx)ttx lsxxtbxxtbxxtbxxtbx                                                                                                    | ぞす。<br>・<br>ウt(tppt,pptx), Adabe PDF(pdf),                                  |           |
|                              | C<br>                                                                                                    | 電子入礼¥質問書.doc<br>剤除<br>付可能な添付資料のファイル種類は、以下の通り<br>rd(doc,docx)、Excel(xls,xltx/sxxtbx,xlsm)、PowerPc<br>キスト(txt,csv,xm)、リッチテキスト(rtt)、画像ファイ)<br>織ファイル(zb)                                                          | 変現<br>です。<br>oht(ppt.pptx), Adobe PDF(pdf),<br>レ(jps,pes,sifpnsbmp,tif),    |           |
|                              |                                                                                                    | 電子入礼¥質問書.doc<br>御除<br>付可能な添付資料のファイル種類は、以下の通り<br>rd(doc,docx)、Excel(xls,xltx/sxxtbx,xlsm)、PowerPc<br>キスト(txt,csv,xm)、リッチテキスト(rtt)、画像ファイ)<br>縮ファイル(cb)<br>第ファイル(b)同様です。<br>フロード(付きつって、以上なくけ すり、マイだす)、           | 変現<br>です。<br>oht(ppt.ppt.), Adabe PDF(pdf),<br>レ(jps,jpes,sif.pns,bmp,tif), |           |
|                              | □<br>                                                                                                    | 電子入札¥質問書.doc<br>剤除<br>付可能な添付資料のファイル種類は、以下の通り<br>rd(doc.docx)、Excel(xls.xltx.bxx.txxlsm)、PowerPc<br>キスト(txt.csv.xm)、リッチテキスト(rtt)、画像ファイル<br>着ファイル(cb)<br>着ファイル内も同様です。<br>フリード付まファイルは添付しないでください。                 | 変現<br>です。<br>ort(ppt.ppt.), Adabe PDF(pdf),<br>レ(jps,jpes,sif.pns,bmp,tif), |           |
|                              | □<br>                                                                                                    | 電子入札¥質問書.doc<br>剤除<br>付可能な添付資料のファイル種類は、以下の通り<br>rd(doc.docx)、Excel(xls.xlt.xlsxx,tsx,sm)、PowerPc<br>キスト(tst.csv.xm)、リッチテキスト(rtt)、画像ファイル<br>御ファイル(zp)<br>アイル内も同様です。<br>アード付着ファイルは添付しないでください。<br>5<br>入力内容確認 戻る | 変現<br>です。<br>oht(ppt.ppt.), Adcbe PDF(pdf),<br>レ(jps,jpes,sif,pns,bmp,tif), |           |
|                              | に<br>、<br>ジ<br>デ<br>デ<br>デ<br>デ<br>デ<br>デ<br>デ<br>デ<br>デ<br>デ<br>デ<br>デ<br>デ                                    | 電子入札¥質問書.doc<br>削除<br>付可能な添付資料のファイル種類は、以下の通り<br>rd(doc,docx)、Excel(xls,xtx,xx,xtsm)、PowerPc<br>キスト(txt_csv,xm)、リッチテキスト(rtt)、画(第ファイ)<br>着ファイル(なb)<br>着ファイル内も同様です。<br>スワード付まファイルは添付しないでください。<br>5<br>入力内容確認 戻る  | 変現<br>です。<br>ort(ppt.ppt.), Adobe PDF(pdf),<br>レ(jps,jpes,sif.pns,bmp,tif), |           |
|                              | ار<br>** نؤ<br>ت<br>ت<br>ت<br>ت<br>ت<br>**/۱                                                                    | 電子入礼¥質問書.doc<br>剤除<br>付可能な添付資料のファイル種類は、以下の通り<br>rd(doc.docx)、Excel(xls,xlx,xlx,xlsm)、PowerPc<br>キスト(txtsex,xml)、リッチテキスト(rtl)、画像ファイル<br>縮ファイル(たり)<br>第ファイル(わち同様です。<br>スフード(オンアイルは添付しないでください。<br>入力内容確認 戻る      | 参照<br>です。<br>oht(ppt.pptx), Adobe PDF(pdf),<br>レ(ips.jpes.eif.pns.bmp.tif), |           |

#### 注意!! (添付ファイル無害化)

添付ファイルを提出するとファイルが無害化され、Excelのマクロなどは削除されます。 添付ファイルとして使用できる条件がありますので「P713 第17章\_電子入札の補足 9. 添付ファイル無害化」を参照ください。

⑥「非落札者通知」に対する理由請求の確認画面で、内容を確認

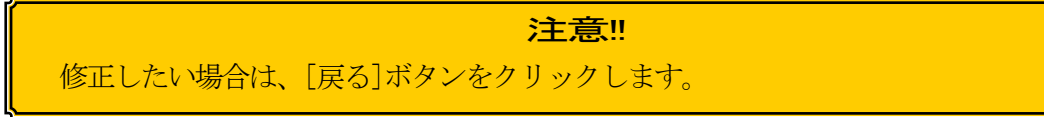

⑦ [登録]ボタンをクリック

| 🥌 CALS/EC - Internet Explorer |                      |                                                            | – 🗆 ×                   |
|-------------------------------|----------------------|------------------------------------------------------------|-------------------------|
| Shizuoka Prefecture<br>静岡県    |                      | 2020年10月19日 09時33分                                         | CALS/EC 電子入札システム 🛛 🖉    |
| 電子入札システム                      |                      |                                                            |                         |
| ○ 案件検索                        |                      | 非落札に対する理由請求                                                |                         |
|                               | 案件番号<br>案件名称<br>入礼方式 | 2200000001003030020200121-00<br>1016一般競争入札案件<br>制限付ぎ一般競争入札 |                         |
|                               | 差出人<br>宛先            | (株)テスト業者112 テスト業者112<br>交通基盤部                              | 6                       |
|                               |                      | 建設支援局建設技術企画課 樣                                             |                         |
|                               | 題名                   | 落札できなかった理由について                                             |                         |
|                               | 質問内容                 |                                                            | Service and Service and |
|                               | 落札者であるA社より<br>しょうか?  | 当社の方がかなり低い金額で入札したはずですが、な                                   | ぜ当社が落札できなかったので          |
|                               |                      | C.¥電子入札¥質問書.doc                                            |                         |
|                               |                      |                                                            |                         |
|                               |                      |                                                            |                         |
|                               |                      |                                                            |                         |
|                               |                      |                                                            | 🕄 100% 🔻                |

⑧質問が登録された旨のメッセージが表示されたことを確認

⑨[質問/回答一覧]ボタンをクリックして非落札に対する理由請求および回答一覧画面を表示

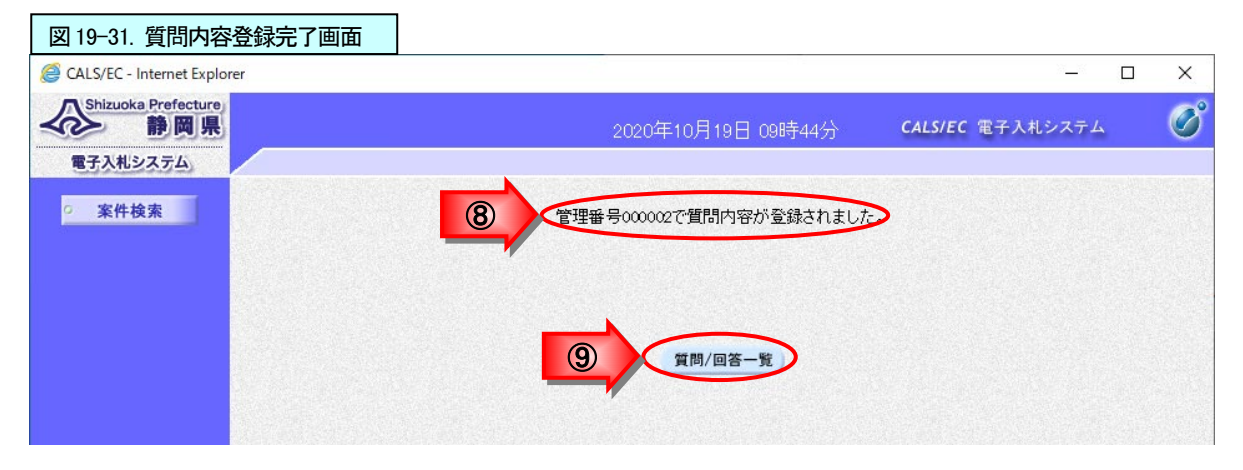

10「投稿日時」欄に日時が表示されたことを確認

| 図 19-32. 非落札理由請求            | <b>ドおよび回答一覧画面</b>              |                                 |                 |       |   |
|-----------------------------|--------------------------------|---------------------------------|-----------------|-------|---|
| CALS/EC - Internet Explorer |                                |                                 | -               |       | × |
| Shizuoka Prefecture<br>静岡県  |                                | 2020年10月19日 09時48分              | CALS/EC 電子入札シスラ | 74    | Ø |
| 電子入札システム                    |                                |                                 |                 |       |   |
| ○ 案件検索                      |                                | 非落札理由請求および回答                    | <b>答一</b> 覧     |       |   |
|                             | 案件名称 10<br>入札方式 制<br>契約担当官等 交: | 16一般競争入札案件<br>限付き一般競争入札<br>通基盤部 |                 |       |   |
|                             | 建                              | 設支援局建設技術企画課                     |                 |       |   |
|                             | 表示条件 投利                        | 商日時 2020 ✔ 年 🧐 ✔ 月 以降 👥 最新      | 表示 質問入力         |       |   |
|                             | 題名                             | 管理番号 投稿日時                       |                 | 投稿/回答 |   |
|                             | 落札できなかった理由について                 | 000002 2020/10/19 09:43:44      |                 | 表示    |   |
|                             |                                |                                 |                 |       |   |

#### (4) 非落札理由請求に対する回答を確認

後日、発注機関より回答が行われると、非落札理由請求および回答一覧画面の「回答日時」欄に日時が表示されます。下記の手順で回答内容を確認します。

①電子入札ポータルサイトから案件検索画面を表示(738~742ページを参照。)

②該当案件を検索し、非落札理由請求および回答一覧画面を表示

(757~758ページを参照。)

③該当する案件の「投稿/回答」欄の[表示]ボタンをクリック

| CALS/EC - Internet Explorer |                        |                               |                                                                                         |                                               | 37 <u>-</u> 75         |      |
|-----------------------------|------------------------|-------------------------------|-----------------------------------------------------------------------------------------|-----------------------------------------------|------------------------|------|
| Shizuoka Prefecture<br>静岡県  |                        |                               | 2020年10月19日 10時00                                                                       | 分 CALS/EC                                     | 電子入札システム               | Ø    |
| 電子入札システム                    |                        |                               |                                                                                         |                                               |                        |      |
| 案件検索                        |                        | 非落                            | 札理由請求および回                                                                               | 答一覧                                           |                        |      |
|                             | 案件名称<br>入札方式<br>契約担当官等 | 1016一般競争入<br>制限付き一般競<br>交通基盤部 | 札案件<br>争入札                                                                              |                                               |                        |      |
|                             |                        | 建設支援局建設                       | 技術企画課                                                                                   |                                               |                        |      |
|                             |                        |                               |                                                                                         |                                               |                        |      |
|                             | 表                      | 示条件 投稿日時 <u>202</u>           | 20   年 9   月 以降 _ 最                                                                     | 新表示 質問入力                                      |                        |      |
|                             |                        |                               |                                                                                         |                                               |                        |      |
|                             | 題名                     | 管理                            | 番号 投稿日時                                                                                 | 回答日時                                          | 投稿                     | 回答 🖊 |
|                             | 題名<br>落札できなかった理由につい    | 管理者<br>いて 00002               | 各号         投稿日時           2         2020/10/19 09:43:44                                 | 回答日時<br>2020/10/19 09:57:54                   | 投稿/                    |      |
|                             | 題名<br>落札できなかった理由につい    | 管理者<br>いて 000002              | 番号 投稿日時<br>2 2020/10/19 09:43:44                                                        | 回答日時<br>2020/10/19 095754                     | 投稿                     |      |
|                             | 題名<br>落札できなかった理由につい    | 管理部<br>いて 0000000             | 修         投稿日時           2         2020/10/19 094344                                    | 回答日時<br>2020/10/19 095754                     |                        |      |
|                             | 題名<br>落札できなかった理由につい    | )で<br>()て<br>()の00005         | 投稿日時           2         2020/10/19 094344           発注者が回答す                            | 回答日時<br>2020/10/19 095754                     |                        |      |
|                             | 題名<br>落札できなかった理由につい    | 管理4<br>いて 000000              | 投稿日時           2         2020/10/19 094344           発注者が回答す           に回答日が表示          | 回答日時<br>2020/10/19 095754<br>ると「回答日時<br>される。  | <sup>投待</sup>          |      |
|                             | 題名<br>藩礼できなかった理由につ     | 管理4<br>いて 000002              | 経費         投稿日時           2         2020/10/19 094344           発注者が回答す         に回答日が表示 | 回答日時<br>2020/10/19 095754<br>ると「回答日時<br>えされる。 |                        |      |
|                             | 選名<br>落札できなかった理由につい    | 管理<br>いて 000002               | 経日時           2         2020/10/19 094344           発注者が回答す           (こ回答日が表示)         | 回答日時<br>2020/10/19 095754                     |                        |      |
|                             | 選名<br>落札できなかった理由につい    | 管理<br>いて<br>(000002           | 修身         投稿日時           2         2020/10/19 094344           発注者が回答す         に回答日が表示 | 回答日時<br>2020/10/19 095754<br>ると「回答日時<br>される。  |                        |      |
|                             | 題名<br>落札できなかった理由につ     | 管理<br>いて<br>000000            | 修身         投稿日時           2         2020/10/19 094344           発注者が回答す         に回答日が表示 | 回答日時<br>2020/10/19 095754<br>ると「回答日時<br>される。  |                        |      |
|                             | 題名<br>落札できなかった理由につ     | 管理<br>いて<br>000003            | 経日時           2         2020/10/19 094344           発注者が回答す         に回答日が表示             | 回答日時<br>2020/10/19 095754<br>ると「回答日時<br>される。  | 世<br>(表<br>)<br>]<br>欄 |      |

# ④質問内容と回答内容を確認

| LS/EC - Internet Explorer                                                                   |                               |                               |          | _                       |          | $\times$ |
|---------------------------------------------------------------------------------------------|-------------------------------|-------------------------------|----------|-------------------------|----------|----------|
| Shizuoka Prefecture                                                                         |                               | 0000 <b>T</b> 10 <b>T</b> 10  | ontor () |                         | 5        | C        |
|                                                                                             |                               | 2020年10月19日 1                 | 0時05分    | LALS/EC 电子入札ンステム        |          | U        |
| TANDAJA                                                                                     |                               |                               |          |                         |          |          |
| 案件検索                                                                                        |                               | 非落札に対する理由請求                   | えおよび 回谷  | 答内容                     |          |          |
|                                                                                             | 案件番号                          | 22000000001003030020200121-00 |          |                         |          |          |
|                                                                                             | 案件名称                          | 1016一般競争入札案件                  |          |                         |          |          |
|                                                                                             | 入札方式                          | 制限付き一般競争入札                    |          |                         |          |          |
|                                                                                             | 管理番号                          | 000002                        | 投稿日時     | 2020/10/19 09:43:44     |          |          |
|                                                                                             |                               |                               | 回答日時     | 2020/10/19 095754       |          |          |
|                                                                                             | 差出人                           | 交通基盤部                         |          |                         |          |          |
|                                                                                             |                               | 建設支援局建設技術企画課                  |          |                         |          |          |
|                                                                                             | 宛先                            | (株)テスト業者112 テスト業者112          | 様        |                         |          |          |
|                                                                                             | 題名                            | 落札できなかった理由について                |          |                         |          |          |
| 6                                                                                           | 質問事項                          |                               |          | Tel Angle Angle         |          | >        |
| 凤                                                                                           | 転用者であるA社より                    | 当社の方がかなり低い金額で入札したは            | ずですが、なぜ≚ | 社が落札できなかったので            | 7        | 1        |
|                                                                                             | ょうか?                          |                               |          |                         | $\sim$   |          |
|                                                                                             |                               |                               |          |                         |          |          |
|                                                                                             |                               |                               |          |                         |          |          |
|                                                                                             |                               |                               |          |                         |          |          |
|                                                                                             |                               |                               |          |                         | $\sim$   |          |
|                                                                                             |                               |                               |          |                         |          | 2023     |
|                                                                                             |                               |                               |          |                         |          | 0.0 35   |
|                                                                                             | 回答                            |                               |          | 回答履歴一覧                  |          |          |
|                                                                                             | 回答<br>本案件は最低制限価               | i裕制度を採用しております。貴社は最低#          | 調限価格より低い | 回答履歴一覧<br>金額で入札されており、第2 | ≥順       | ]        |
|                                                                                             | 回答<br>本案件は最低制限価<br>立のA社を入札者とし | 裕制度を採用しております。貴社は最低制<br>ました。   | 胴限価格より低い | 回答履歴一覧<br>金額で入札されており、第2 | ≥順 へ     |          |
| <br> <br> <br> <br> <br> <br> <br> <br>                                                     | 回答<br>は案件は最低制限値<br>なのA社を入札者とし | 裕制度を採用しております。貴社は最低制<br>ました。   | 卵良価格より低い | 回答履歴一覧<br>金額で入札されており、第2 | ≥順<br>^  |          |
| <br>[在                                                                                      | 回答<br>本案件は最低制限値<br>立のA社を入礼者とし | 路制度を採用しております。貴社は最低制<br>ました。   | 胴限価格より低い | 回答履歴一覧<br>金額で入札されており、第2 | ≥順<br>^  |          |
| -<br>-<br>-<br>-<br>-<br>-<br>-<br>-<br>-<br>-<br>-<br>-<br>-<br>-<br>-<br>-<br>-<br>-<br>- | 回答<br>本案件は最低制限低<br>なのA社を入札者とし | 裕制度を採用しております。貴社は最低制<br>ました。   | 卵艮価格より低い | 回答履歴一覧<br>金額で入札されており、第2 | 2順       |          |
| [神<br>  竹                                                                                   | 回答<br>は素件は最低制限価<br>位のA社を入札者とし | i格制度を採用しております。貴社は最低制<br>ました。  | 聊良価格より低い | 回答履歴一覧<br>金額で入札されており、第2 | ²/順<br>~ |          |

|            | One                                                                                                    | Point                                                         | (印刷ボタンの利用)                                                                                                    |                                             |                                            |
|------------|----------------------------------------------------------------------------------------------------|---------------------------------------------------------------|----------------------------------------------------------------------------------------------------|---------------------------------------------|--------------------------------------------|
| [印刷<br>索の印 | リボタンをクリックする<br>副田のウィンドウを表示                                                                                                    | らことで、<br>Ftステレ                                                | 「非落札者通知」に対                                                                                                    | する理由請求およ                                    | び回答内                                       |
|            | CONSTRUCTION     CONSTRUCTION     CONSTRUCTION |                                                               | или ССХУ <sub>о</sub>                                                                                                    |                                             |                                            |
|            | キュト スピ軍第11<br>はなた単体的10日近点#<br>のた のわった人類からで、2015年11日 年<br>耳音 単れてきなかった現地について<br>7007年<br>7005年11日 年<br>7055年11日 年<br>70558年11日 年<br>70557年11日 年<br>7055757年11日 年<br>705575757575757575757575757575757575                                                                                                    | バー300・ モンアドバル・フールバル・ 6<br>単行事件<br>単行なた<br>人に力次、<br>見して<br>見して | -<br>非孫礼(二文)する地位(1)<br>1000-0500-0000011140<br>1000-050-050<br>1000-050-050<br>名道際新<br>副氏を「原始発行の二盆病<br>の約7.71 英者11.2.73 英者11.2.56 | 間20日<br>BRG B<br>部化目 B                      | 3020 10 19 09 43 44<br>3020 10 19 09 57 54 |
|            | 937<br>1支索 キュ 正式 かい 現金 や 別学 と 昭和。 て た り よ マ 。 型 け 正前 他 前手 団 振 り 他 、 サ ス<br>ロ の が た 入 し 会 こ 本 し た。<br>四 史 R の                                                                                                    | 86                                                            | 間に当ちがった目前について<br>周期、市であるみたいと知道の大学でから、私は、人人には「子子がら、など主知<br>不明時は 前日が聞き 新知道 を行用、てから」「子、同社は 前日が開き品に入日には王                              | naltsoftaði<br>Realsotan ambonadsa baði aug |                                            |

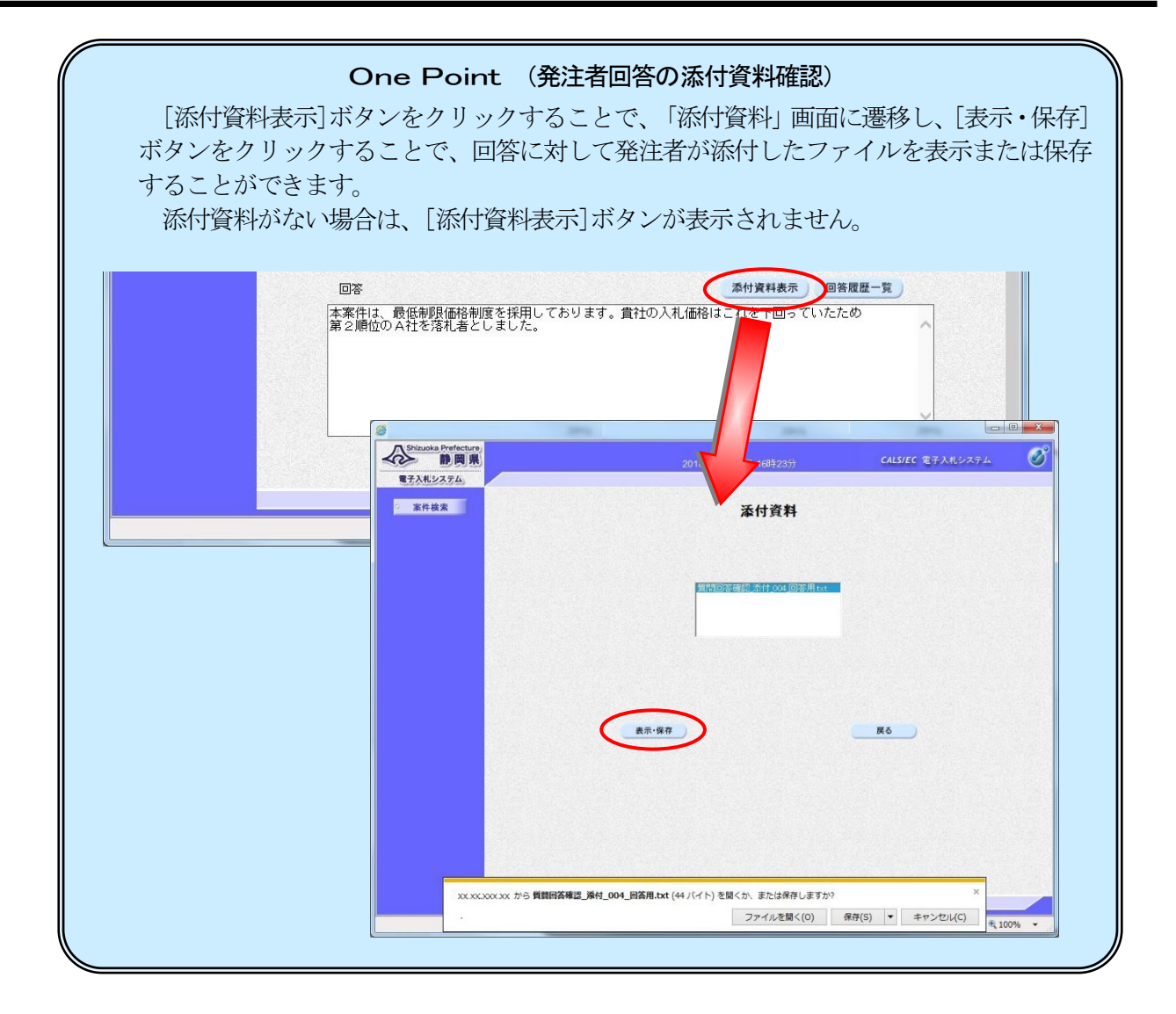